## **brother**

# Guía del usuario en red

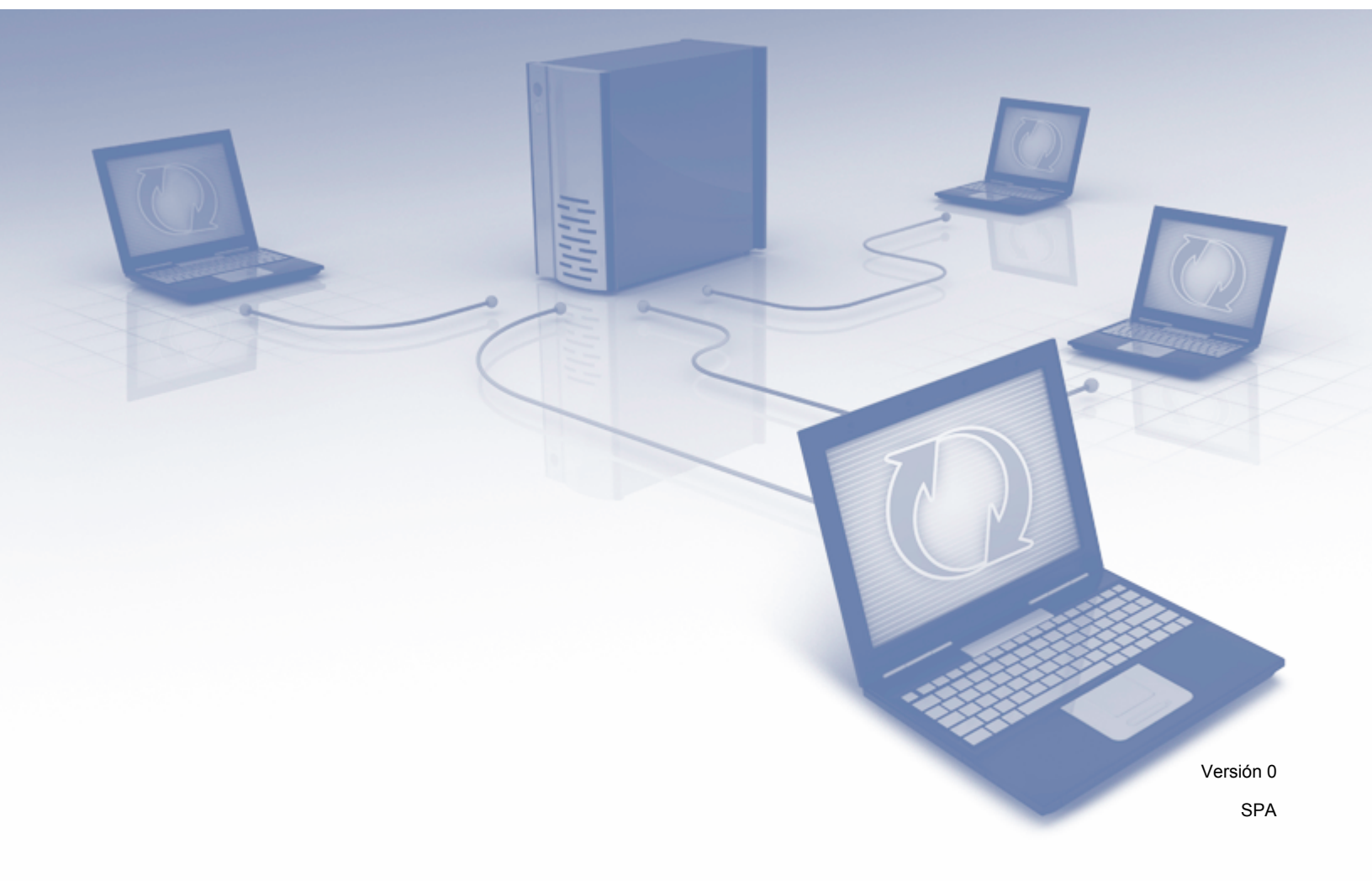

## Tabla de contenidos

| 1 | Introducción                                                                               | 1  |
|---|--------------------------------------------------------------------------------------------|----|
|   | Características de red                                                                     | 1  |
|   | Otras funciones de red                                                                     | 2  |
| 2 | Cambio de su configuración de red                                                          | 3  |
|   | Cambio de la configuración de red de su máquina                                            | 3  |
|   | Uso de BRAdmin Light                                                                       | 3  |
|   | Otras utilidades de administración                                                         | 7  |
|   | Administración basada en web                                                               | 7  |
|   | BRAdmin Professional 3 (Windows <sup>™</sup> )                                             | 7  |
| 3 | Configuración de la máquina en una red inalámbrica                                         | 8  |
|   | Descripción general                                                                        | 8  |
|   | Confirmación del entorno de red                                                            | 9  |
|   | Conectado a un ordenador con un punto de acceso/router WLAN en la red                      |    |
|   | (modo de infraestructura)                                                                  | 9  |
|   | Conectado a un ordenador compatible con conexión inalámbrica sin un punto de acceso/router |    |
|   | WLAN en la red (modo Ad hoc)                                                               | 12 |
|   | Configuración                                                                              | 13 |
|   | Temporal con un cable USB (recomendada)                                                    | 13 |
|   | Line de WDS (Wi Ei Protected Setup) e AOSSIM                                               | 10 |
|   | Uso del Método PIN de Wi Ei Protected Setup (W/PS)                                         | 20 |
|   | Configuración en modo Ad-boc                                                               | 20 |
|   | Con un SSID configurado                                                                    | 27 |
|   | Uso de un SSID nuevo                                                                       |    |
|   |                                                                                            |    |
| 4 | Administración basada en web                                                               | 37 |
|   | Descripción general                                                                        | 37 |
|   | Realizar la configuración de la máquina con Administración basada en web (navegador web)   | 38 |
|   | Definición de una contraseña                                                               | 41 |
|   | Sincronización con el servidor SNTP                                                        | 42 |
|   | Cambio de la configuración de Escanear a FTP con un navegador web                          | 44 |
|   | (solo ADS-1500W/ADS-1600W)                                                                 | 45 |
| 5 | Escanear a servidor de correo electrónico (solo ADS-1500W/ADS-1600W)                       | 47 |
|   | Descripción general                                                                        | 47 |
|   | Información importante sobre Escanear a servidor de correo electrónico                     | 47 |
|   | Escanear a servidor de correo electrónico                                                  | 48 |
|   | Antes de escanear a servidor de correo electrónico                                         | 48 |
|   | Cómo Escanear a servidor de correo electrónico                                             | 48 |
|   | Opciones adicionales de Escanear a servidor de correo electrónico                          | 49 |
|   | Correo de verificación de la transmisión (TX)                                              | 49 |
|   |                                                                                            |    |

| 6 | Características de seguridad                                                                                                    | 50       |
|---|----------------------------------------------------------------------------------------------------|----------|
|   | Descripción general                                                                                                    | 50       |
|   | Enviar un correo electrónico de forma segura (solo para ADS-1500W/ADS-1600W)                                                                   | 51       |
|   | Configuración mediante Administración basada en Web (navegador web)                                                                            | 51       |
|   | Enviar un correo electrónico con autenticación de usuario                                                                                      | 51       |
|   | Enviar un correo electronico de forma segura con SSL/TLS                                                                                       | 52       |
|   | Administración de Varios certificados (solo para ADS-1500W/ADS-1600W)                                                                          | 54<br>54 |
|   |                                                                                                    |          |
| 7 | Solución de problemas                                                                                                    | 56       |
|   | Descripción general                                                                                                    | 56       |
|   | Identificación del problema                                                                                                    | 56       |
| 8 | Configuración adicional de red (para Windows <sup>®</sup> )                                                                                    | 65       |
|   | Tipos de configuración                                                                                                    | 65       |
|   | Instalación de controladores para el escaneado con servicios web (Windows Vista <sup>®</sup> , Windows <sup>®</sup> 7, Windows <sup>®</sup> 8) | 65       |
|   | Instalación de éscaneado de red para el modo de infraestructura al usar Vertical Pairing<br>(Windows <sup>®</sup> 7 y Windows <sup>®</sup> 8)  | 66       |
| Α | Apéndice                                                                                                    | 67       |
|   | Protocolos y características de seguridad compatibles                                                                                          | 67       |
| B | Índiaa                                                                                                    | 60       |

Introducción

### Características de red

La máquina Brother se puede compartir en una red Ethernet inalámbrica conforme a IEEE 802.11b/g/n con el servidor de escaneado de red interno. El servidor de escaneado admite diferentes funciones y métodos de conexión según el sistema operativo y la configuración de red. En la tabla siguiente, se muestran las características de red y las conexiones que son compatibles con cada sistema operativo.

| Sistemas operativos                                                                                                    | Windows <sup>®</sup> XP    | Mac OS X v10.6.8, 10.7.x,<br>10.8.x |  |
|----------------------------------------------------------------------------------------------------|----------------------------|-------------------------------------|--|
|                                                                                                    | Windows Vista <sup>®</sup> |                                     |  |
|                                                                                                    | Windows <sup>®</sup> 7     |                                     |  |
|                                                                                                    | Windows <sup>®</sup> 8     |                                     |  |
| Escaneado                                                                                                    | M.                         | M.                                  |  |
| Consulte la Guía del usuario.                                                                                                    | •                          | •                                   |  |
| BRAdmin Light <sup>1</sup>                                                                                                    | M                          | N.                                  |  |
| Consulte Uso de BRAdmin Light en la página 3.                                                                                                    | •                          | V                                   |  |
| BRAdmin Professional 3 <sup>2</sup>                                                                                                    |                            |                                     |  |
| Consulte <i>BRAdmin Professional 3 (Windows<sup>®</sup>)</i><br>en la página 7.                                                                                            | ~                          |                                     |  |
| Administración basada en web (navegador web)                                                                                                    |                            |                                     |  |
| Consulte <i>Administración basada en web</i><br>en la página 37.                                                                                                    | ~                          | ~                                   |  |
| Configuración remota                                                                                                    |                            |                                     |  |
| Consulte la Guía del usuario.                                                                                                    |                            |                                     |  |
| Status Monitor                                                                                                    | 4                          | 4                                   |  |
| Consulte la Guía del usuario.                                                                                                    | •                          | •                                   |  |
| Vertical Pairing (Emparejamiento vertical)                                                                                                    |                            |                                     |  |
| Consulte Instalación de escaneado de red para el<br>modo de infraestructura al usar Vertical Pairing<br>(Windows <sup>®</sup> 7 y Windows <sup>®</sup> 8) en la página 66. | ✓ <sup>3</sup>             |                                     |  |

<sup>1</sup> BRAdmin Light para Macintosh está disponible para su descarga en <u>http://solutions.brother.com/</u>

<sup>2</sup> BRAdmin Professional 3 está disponible para su descarga en <u>http://solutions.brother.com/</u>

<sup>3</sup> Solo para Windows<sup>®</sup> 7 y Windows<sup>®</sup> 8.

#### Otras funciones de red

#### Escanear a servidor de correo electrónico (solo ADS-1500W/ADS-1600W)

El servidor de digitalización para correo electrónico le permite enviar documentos escaneados usando Internet como mecanismo de transporte. (Consulte *Escanear a servidor de correo electrónico* (solo ADS-1500W/ADS-1600W) en la página 47.)

Para utilizar esta función, debe realizar la configuración de la máquina necesaria mediante el panel de control de la máquina, BRAdmin Professional 3 o Administración basada en web.

#### Seguridad

La máquina de Brother se sirve de los últimos protocolos de cifrado y seguridad de red disponibles. (Consulte *Características de seguridad* en la página 50.)

2

## Cambio de su configuración de red

### Cambio de la configuración de red de su máquina

La configuración de red de la máquina puede cambiarse con BRAdmin Light, Administración basada en web y BRAdmin Professional 3.

#### Uso de BRAdmin Light

La utilidad BRAdmin Light está diseñada para la configuración inicial de dispositivos Brother conectados a la red. También puede buscar productos Brother en un entorno TCP/IP, ver el estado y realizar configuraciones básicas de red, como la dirección IP.

#### Instalación de BRAdmin Light para Windows®

- Compruebe que la máquina está encendida.
- 2 Encienda el ordenador. Antes de iniciar la configuración, cierre las aplicaciones que estén en ejecución.
- Introduzca el DVD-ROM de instalación en la unidad de DVD-ROM. La pantalla de inicio aparecerá automáticamente. Si aparece la pantalla de nombres de modelo, seleccione su máquina. Si aparece la pantalla de idiomas, seleccione su idioma.
- Aparecerá el menú principal del DVD-ROM. Haga clic en Instalación personalizada > Utilidades de red.
- 5 Haga clic en **BRAdmin Light** y siga las instrucciones que irán apareciendo en pantalla.

#### Instalación de BRAdmin Light para Macintosh

Descargue la última versión de la utilidad BRAdmin Light desde la página de descarga de su modelo en <u>http://solutions.brother.com/</u>

## Configuración de la dirección IP, la máscara de subred y la puerta de acceso con BRAdmin Light

#### NOTA

- Descargue la última versión de la utilidad BRAdmin Light desde la página de descarga de su modelo en <a href="http://solutions.brother.com/">http://solutions.brother.com/</a>
- Si requiere una administración de la máquina más avanzada, utilice la última versión de la utilidad BRAdmin Professional 3, disponible para su descarga en la página de su modelo en http://solutions.brother.com/. Esta utilidad solo está disponible para los usuarios de Windows<sup>®</sup>.
- Si utiliza una función de software cortafuegos de aplicaciones de antispyware o antivirus, desactívela temporalmente. Cuando esté seguro de que puede escanear, vuelva a activar la aplicación.
- Como opción predeterminada, no es necesaria ninguna contraseña. Escriba una contraseña si ha configurado una y presione **Aceptar**.

Inicio de BRAdmin Light.

Windows<sup>®</sup>

(Windows<sup>®</sup> XP, Windows Vista<sup>®</sup> y Windows<sup>®</sup> 7)

Haga clic en (9) (Inicio) > Todos los programas > Brother > BRAdmin Light > BRAdmin Light. (Windows<sup>®</sup> 8)

Haga clic en 🔐 (BRAdmin Light).

Macintosh

Haga clic en Ir desde la barra de menú Buscador, Aplicaciones > Brother > Utilidades >

BRAdminLight2, y luego haga doble clic en el icono 👬 (BRAdmin Light.jar).

2 BRAdmin Light buscará nuevos dispositivos automáticamente.

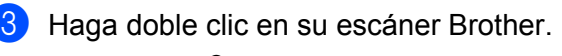

■ Windows<sup>®</sup>

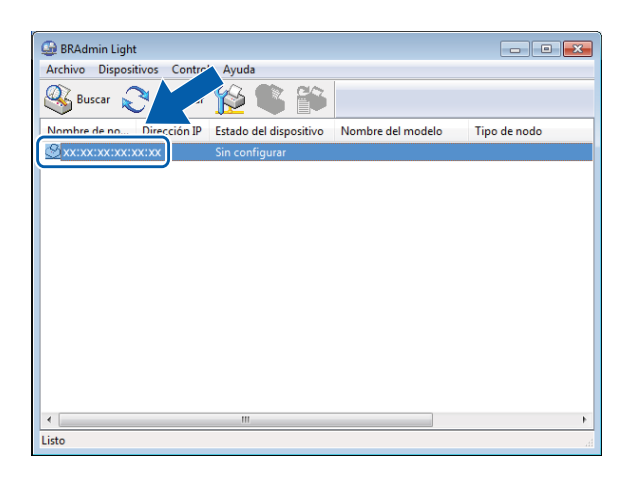

#### Macintosh

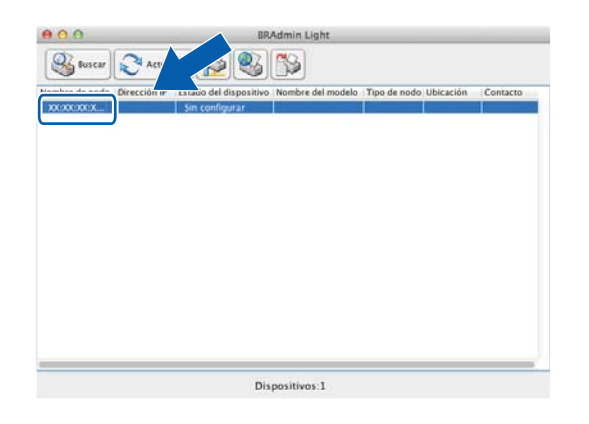

#### NOTA

- Si el servidor de impresión está establecido en la configuración de fábrica (si no es en un servidor DHCP/BOOTP/RARP), el dispositivo aparecerá como Sin configurar en la pantalla de la utilidad BRAdmin Light.
- (ADS-1000W/ADS-1100W)

Puede encontrar la dirección MAC de su máquina (dirección Ethernet) en **Estado de red** en la ficha **Red** y el Nombre del nodo en TCP/IP (inalámbrica) en **Inalámbrica** en la ficha **Red**, en Web Based Management. Consulte *Realizar la configuración de la máquina con Administración basada en web (navegador web)* en la página 38.

(ADS-1500W/ADS-1600W)

Puede mostrar la dirección MAC de su máquina (dirección Ethernet) y el Nombre del nodo mediante el LCD

de la máquina. Para encontrar la dirección MAC, pulse 14 (Configurar) > Red > WLAN >

| Dirección  | MAC. Para | encontrar | el nombre del | nodo, puls | se 🎁 | (Configurar) | > Red > | WLAN > |
|------------|-----------|-----------|---------------|------------|------|--------------|---------|--------|
| TCP/IP > N | iombre de | nodo.     |               |            |      |              |         |        |

2

Seleccione STATIC en Método de arranque. Escriba la Dirección IP, Máscara de subred y la Puerta de acceso (en caso necesario) de la máquina.

■ Windows<sup>®</sup>

| Método de arranque <ul> <li>AUTO</li> <li>STATIC</li> <li>DHCP</li> <li>RARP</li> <li>BOOTP</li> </ul> <li>Dirección IP         <ul> <li>Máscara de subred</li> <li>Puerta de acceso</li> <li>Interción II</li> <li>Raccaso</li> </ul> </li> | Configurar dirección TCP/IP | ×                  |
|----------------------------------------------------------------------------------------------------|-----------------------------|--------------------|
| Método de arranque<br>AUTO<br>STATIC<br>DHCP<br>RARP<br>BOOTP<br>Dirección IP<br>Máscara de subred<br>Puerta de acceso                                                                                                    | Red                         |                    |
| AUTO     STATIC     DHCP     RARP     BOOTP  Dirección IP Máscara de subred Puerta de acceso                                                                                                    | Método de arranque          |                    |
| STATIC     DHCP     RARP     BOOTP  Dirección IP Máscara de subred Puerta de acceso                                                                                                    | O AUTO                      |                    |
| DHCP     RARP     BOOTP  Dirección IP Máscara de subred Puerta de acceso                                                                                                    | STATIC                      |                    |
|                                                                                                    | C DHCP                      |                    |
| © BOOTP Dirección IP Máscara de subred Puerta de acceso                                                                                                    | C RARP                      |                    |
| Dirección IP<br>Máscara de subred<br>Puerta de acceso                                                                                                    | ◎ BOOTP                     |                    |
| Dirección IP<br>Máscara de subred<br>Puerta de acceso                                                                                                    |                             |                    |
| Dirección IP Máscara de subred Puerta de acceso                                                                                                    |                             |                    |
| Máscara de subred                                                                                                    | Dirección IP                |                    |
| Puerta de acceso                                                                                                    | Máscara de subred           |                    |
| Puerta de acceso                                                                                                    |                             |                    |
|                                                                                                    | Puerta de acceso            |                    |
|                                                                                                    |                             |                    |
| Aceptar Cancelar Avuda                                                                                                    | Acept                       | tar Cancelar Avuda |

Macintosh

| 0         | AUTO      | ac |  |   |
|-----------|-----------|----|--|---|
|           | AUTO      |    |  |   |
|           |           |    |  |   |
|           | DHCP      |    |  |   |
| 0         | BOOTP     |    |  |   |
|           |           | _  |  |   |
| Direcció  | n IP      |    |  | _ |
| Máscara   | de subred |    |  |   |
| Puerta de | e acceso  |    |  |   |

5 Haga clic en Aceptar.

6 Con la dirección IP programada correctamente verá la máquina de Brother en la lista de dispositivos.

## Otras utilidades de administración

También puede cambiar la configuración de la red con estas utilidades adicionales.

#### Administración basada en web

Puede utilizarse un navegador web estándar para cambiar la configuración del servidor de escaneado con HTTP (Protocolo de transferencia de hipertexto) o HTTPS (Protocolo de transferencia de hipertexto a través de una capa de toma segura). (Consulte *Realizar la configuración de la máquina con Administración basada en web (navegador web)* en la página 38.)

#### BRAdmin Professional 3 (Windows<sup>®</sup>)

BRAdmin Professional 3 es una utilidad para una administración más avanzada de los dispositivos Brother conectados en red. Esta utilidad puede buscar los productos de Brother de la red y mostrar el estado del dispositivo en una ventana de tipo Explorer de fácil lectura que cambia el color que representa el estado de cada dispositivo. Puede definir la configuración de la red y del dispositivo y actualizar el firmware del dispositivo desde un equipo Windows<sup>®</sup> de su WLAN. BRAdmin Professional 3 también puede registrar la actividad de los dispositivos Brother de la red y exportar los datos de registro en formato HTML, CSV, TXT o SQL.

#### NOTA

- Utilice la última versión de BRAdmin Professional 3 disponible para descargar en la página de descarga de su modelo en <u>http://solutions.brother.com/</u>. Esta utilidad solo está disponible para los usuarios de Windows<sup>®</sup>.
- Si utiliza una función de software cortafuegos de aplicaciones de antispyware o antivirus, desactívela temporalmente. Cuando esté seguro de que puede escanear, realice la configuración del software siguiendo las instrucciones.
- Nombre del nodo: el nombre del nodo de los dispositivos de Brother en la red aparece en BRAdmin Professional 3. El nombre del nodo predeterminado es "BRWxxxxxxxxxxxxxx" para una red inalámbrica. (Donde "xxxxxxxxxxx" corresponde a la dirección MAC/dirección Ethernet de la máquina.)

3

# Configuración de la máquina en una red inalámbrica

## Descripción general

Para conectar la máquina a la red inalámbrica, le recomendamos que siga uno de los métodos de configuración que se describen en la Guía de configuración rápida.

El método de configuración inalámbrica mediante el DVD de instalación y un cable USB es el método más sencillo para la configuración.

Si desea ver otros métodos de configuración inalámbrica, léase este capítulo para obtener más información sobre cómo realizar la configuración de la red inalámbrica. Para obtener información sobre la configuración TCP/IP, consulte *Cambio de la configuración de red de su máquina* en la página 3.

#### NOTA

 Para conseguir resultados óptimos en el escaneado de documentos habitual, sitúe la máquina Brother lo más cerca posible del punto de acceso/router WLAN con los mínimos obstáculos posibles. Las paredes y los objetos grandes entre dos dispositivos, así como las interferencias con otros dispositivos electrónicos, pueden afectar a la velocidad de transferencia de datos de los documentos.

Debido a estos factores, es posible que la conexión inalámbrica no sea el mejor método de conexión para todos los tipos de documentos y aplicaciones. Si está escaneando archivos grandes como, por ejemplo, documentos de páginas múltiples con texto y gráficos grandes mezclados, puede que quiera elegir un puerto USB para obtener un rendimiento mejor.

• Para realizar la configuración inalámbrica debe conocer el nombre de la red (SSID) y la clave de red.

### Confirmación del entorno de red

## Conectado a un ordenador con un punto de acceso/router WLAN en la red (modo de infraestructura)

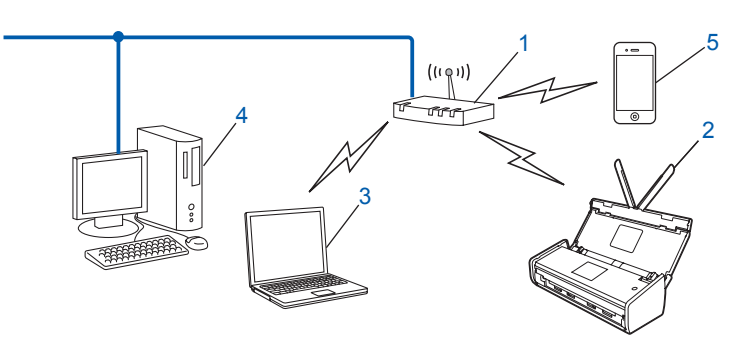

- 1 Punto de acceso/router WLAN<sup>1</sup>
  - <sup>1</sup> Si el ordenador admite Intel<sup>®</sup> My WiFi Technology (MWT), puede usarlo como punto de acceso compatible con el protocolo Wi-Fi Protected Setup (WPS).
- 2 Máquina de red inalámbrica (su máquina)
- 3 Ordenador compatible con conexión inalámbrica conectado al punto de acceso/router WLAN
- 4 Ordenador con cable, que no es compatible con conexión inalámbrica, conectado al punto de acceso/router WLAN con un cable de red
- 5 Dispositivo móvil conectado al punto de acceso/router inalámbrico

#### Método de configuración

Las siguientes instrucciones ofrecen métodos para configurar la máquina Brother en un entorno de red inalámbrica. Seleccione el método que prefiere para su entorno.

Configuración inalámbrica con conexión temporal de un cable USB (opción recomendada)

Consulte Temporal con un cable USB (recomendada) en la página 13.

- Configuración inalámbrica de una sola pulsación con WPS (Wi-Fi Protected Setup) o AOSS™ Consulte Uso de WPS (Wi-Fi Protected Setup) o AOSS™ en la página 19.
- Configuración inalámbrica de método PIN con WPS Consulte Uso del Método PIN de Wi-Fi Protected Setup (WPS) en la página 20.

#### Cómo se comprueba el estado de WLAN

(ADS-1000W/ADS-1100W)

- 1 Inicie ControlCenter.
  - Windows<sup>®</sup>
  - 1 Haga clic en el icono a (ControlCenter4) en la bandeja del sistema y seleccione Abrir. Aparece la ventana ControlCenter4.
  - 2 Haga clic en la ficha **Ajustes de dispositivo** (el ejemplo que aparece a continuación muestra ControlCenter4 en **Modo inicial**).

| Control Center 4                                                | Modelo  | ADS-XXXXX LAN | Configuración             | ? Ayuda _                 |  |
|-----------------------------------------------------------------|---------|---------------|---------------------------|---------------------------|--|
| Escanear TX Ajustes de La Soporte                               |         |               |                           |                           |  |
|                                                                 |         |               |                           |                           |  |
| Configuración Remota                                            |         |               |                           |                           |  |
| La Configuración Remota le permite configurar los ajustes de su | equipo. |               | Configuració              | ón Remota                 |  |
|                                                                 |         |               | Configuraciones d         | e Escanear a red          |  |
|                                                                 |         |               | Configuración de<br>escan | el dispositivo de<br>eado |  |
|                                                                 |         |               | BRAc                      | dmin                      |  |
|                                                                 |         |               |                           |                           |  |
|                                                                 |         |               |                           |                           |  |
|                                                                 |         |               |                           |                           |  |
|                                                                 |         |               |                           | brothe                    |  |

- Macintosh
- Haga clic en el icono 2 (ControlCenter2) de la opción de acoplar. Aparece la ventana ControlCenter2.
- 2 Haga clic en la pestaña CONFIGURACIONES DE DISPOSITIVOS.

| 000                                | ControlCent                       | er2                                  |                      |
|------------------------------------|-----------------------------------|--------------------------------------|----------------------|
| Modelo ADS-XXXXX                   | ¢ Configuración                   | •                                    | brother              |
| ESCANEAR                           | Acceso a los ajustes del disposit | ivo                                  |                      |
| ESCANEADO<br>PERSONALIZADO         |                                   |                                      |                      |
| CONFIGURACIONES DE<br>DISPOSITIVOS | Configuración<br>Remota           | Configuraciones de<br>Escanear a red | Monitor de<br>Estado |
|                                    |                                   | Cor                                  | <b>itrol</b> Center  |

2 Haga clic en **Configuraciones de Escanear a red**. Aparecerá la ventana de Administración basada en web.

3 Haga clic en la ficha **Red** y luego en **Estado de red**. La pantalla muestra el estado de red de la máquina.

(ADS-1500W/ADS-1600W)

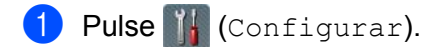

- **2** Pulse Red.
- **3** Pulse WLAN.
- 4 Pulse ▲ o ▼ y, a continuación, pulse Estado WLAN.
- **5** Pulse Estado.

## Conectado a un ordenador compatible con conexión inalámbrica sin un punto de acceso/router WLAN en la red (modo Ad hoc)

Este tipo de red no dispone de un punto de acceso/router WLAN central. Los clientes inalámbricos se comunican directamente entre sí. Cuando el equipo inalámbrico Brother (su equipo) forma parte de esta red, recibe todos los trabajos de escaneado directamente del ordenador que envía los datos de escaneado.

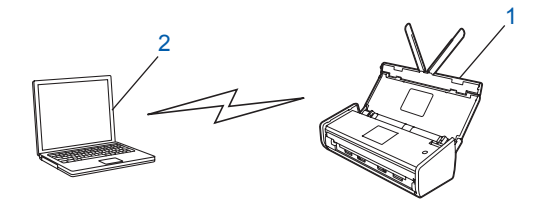

1 Máquina de red inalámbrica (su máquina)

#### 2 Ordenador compatible con conexión inalámbrica

No garantizamos la conexión de red inalámbrica con productos Windows Server<sup>®</sup> en modo Ad-hoc. Para configurar la máquina en modo Ad-hoc consulte *Configuración en modo Ad-hoc* en la página 24.

## Configuración

#### Temporal con un cable USB (recomendada)

Este es el método de configuración recomendado. Para obtener instrucciones, consulte la Guía de configuración rápida.

#### Cuando el SSID no se está difundiendo

 Antes de configurar la máquina le recomendamos que escriba su configuración de red inalámbrica. Para seguir con la configuración necesitará esta información.
 Compruebe y grabe la configuración de red inalámbrica actual.

#### Nombre de red: (SSID)

| Modo de comunicación | Método de autenticación | Modo de cifrado   | Clave de red |
|----------------------|-------------------------|-------------------|--------------|
| Infraestructura      | Sistema abierto         | NINGUNO           | —            |
|                      |                         | WEP               |              |
|                      | Clave compartida        | WEP               |              |
|                      | WPA/WPA2-PSK            | AES               |              |
|                      |                         | TKIP <sup>1</sup> |              |

<sup>1</sup> TKIP solo se admite para WPA-PSK.

#### Por ejemplo:

| Nombre de red: (SSID) |  |
|-----------------------|--|
| HOLA                  |  |

| Modo de comunicación | Método de autenticación | Modo de cifrado | Clave de red |
|----------------------|-------------------------|-----------------|--------------|
| Infraestructura      | WPA2-PSK                | AES             | 12345678     |

#### NOTA

Si el router utiliza un cifrado WEP, escriba la clave que se utilizó como primera clave WEP. La máquina Brother solo es compatible con el uso de la primera clave WEP.

Inserte el DVD-ROM suministrado en la unidad de DVD-ROM.

#### 3 Efectúe una de las acciones siguientes:

- Windows<sup>®</sup>
  - 1 Haga clic en Instalación personalizada.

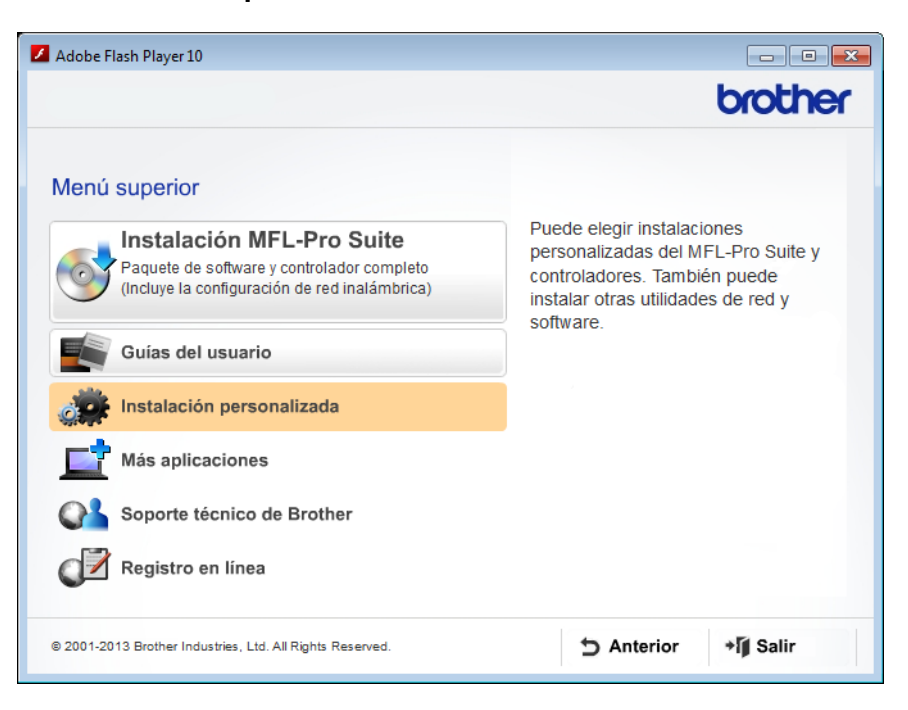

2 Haga clic en el Asistente de configuración WLAN.

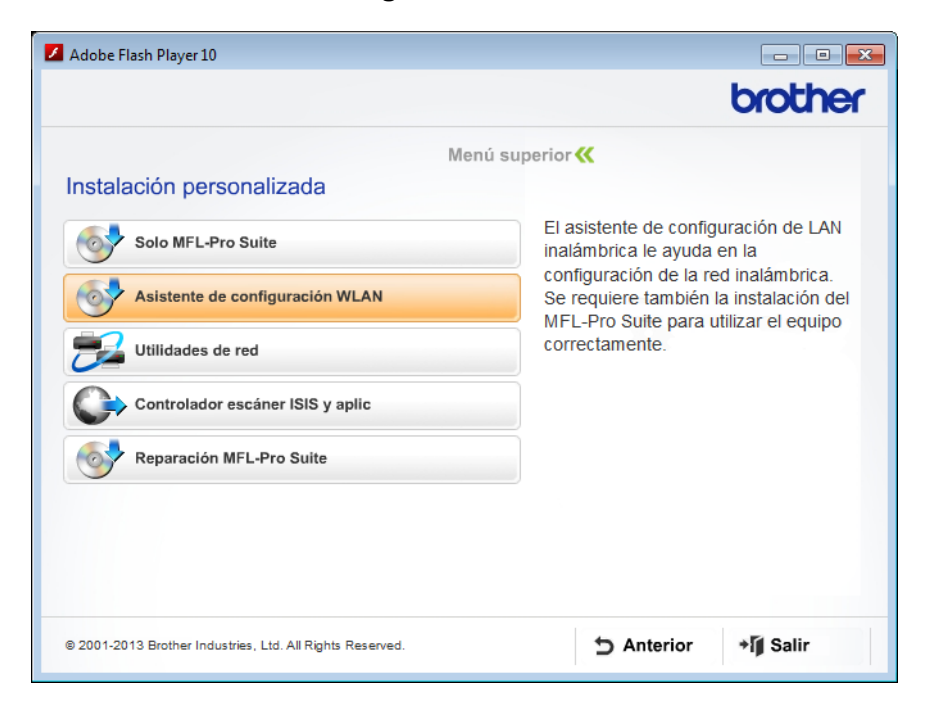

- Macintosh
  - 1 Haga doble clic en el icono **BROTHER** del escritorio.
  - 2 Haga doble clic en Utilidades.

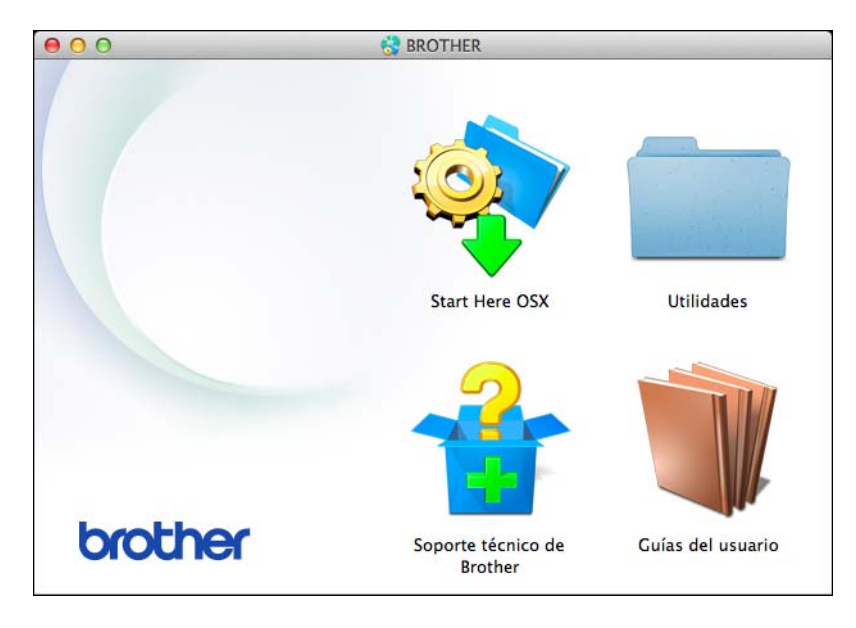

3 Haga doble clic en Asistente para la configuración del dispositivo inalámbrico.

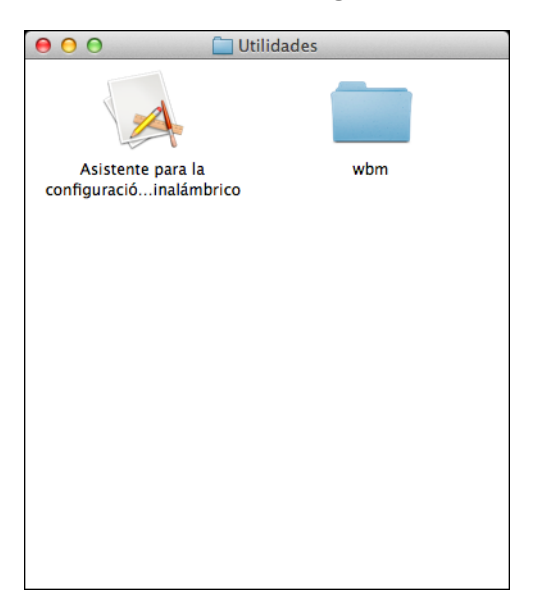

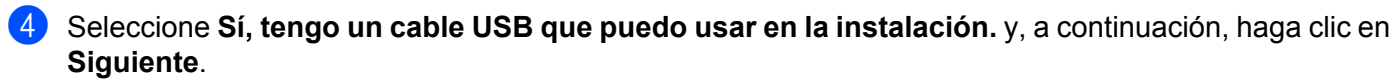

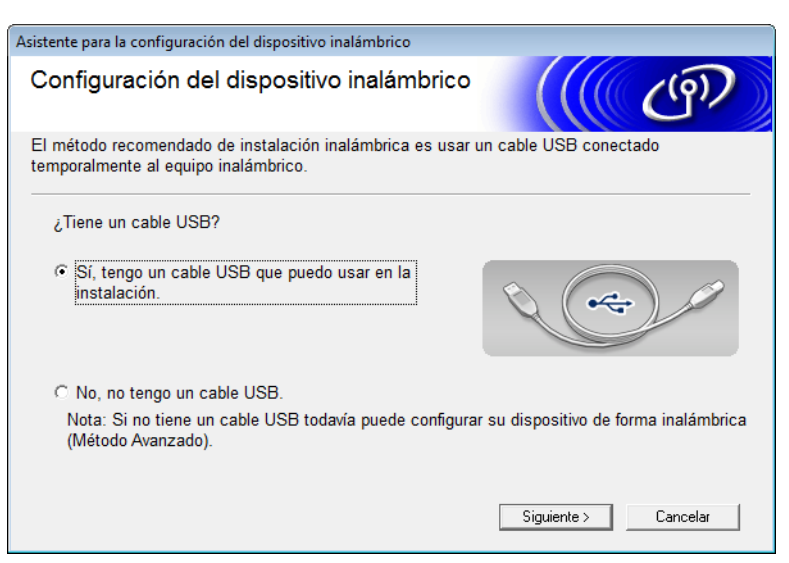

#### NOTA

Si aparece la pantalla siguiente, lea el **Nota Importante**. Seleccione la casilla de verificación **Comprobado y confirmado** después de confirmar la SSID y la Clave de red y haga clic en **Siguiente**.

| Asistente para la configuración del dispositivo inalámbrico                                                                                      |  |  |  |  |  |
|----------------------------------------------------------------------------------------------------|--|--|--|--|--|
| Nota Importante                                                                                                    |  |  |  |  |  |
| Revise los ajustes antes de hacer clic en "Siguiente".                                                                                           |  |  |  |  |  |
| Para conectar su dispositivo a la red inalámbrica, necesitará datos de seguridad inalámbrica<br>(SSID/ESSID, clave de red).                      |  |  |  |  |  |
| En la documentación de su punto de acceso encontrará las instrucciones para conocer los<br>datos de seguridad.                                   |  |  |  |  |  |
| Si no encuentra los datos, consulte al fabricante del punto de acceso/enrutador, al<br>administrador de su sistema o a su proveedor de Internet. |  |  |  |  |  |
| Comprobado y confirmado                                                                                                    |  |  |  |  |  |
| < Volver Siguiente > Cancelar                                                                                                    |  |  |  |  |  |

Conecte temporalmente el cable USB directamente al ordenador y la máquina.
 Si aparece la pantalla de confirmación, marque la casilla de verificación, haga clic en Siguiente y vaya a 6.
 Si no, vaya a 7.

6 Cuando aparezca la pantalla siguiente, marque **No** y, a continuación, haga clic en **Siguiente**.

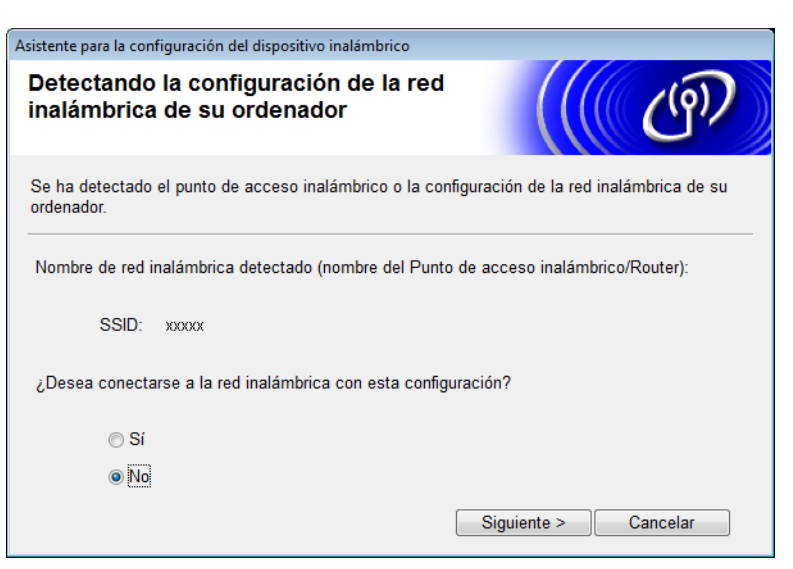

#### NOTA

Si el SSID que se muestra el mismo que el SSID de la red inalámbrica a la que desea conectarse, seleccione **Sí**, haga clic en **Siguiente** y vaya a **()**.

#### Haga clic en **Avanzada**.

| Asistente para la configurac                 | ión del dispositivo                                     | inalámbrico                                                                           |                                                   |              |
|----------------------------------------------|---------------------------------------------------------|---------------------------------------------------------------------------------------|---------------------------------------------------|--------------|
| Redes inalámbr                               | icas dispor                                             | ibles                                                                                 |                                                   | 9D           |
| Seleccione el SSID que                       | ha comprobado                                           | por adelantado.                                                                       |                                                   |              |
|                                              |                                                         | Dóndخ                                                                                 | e está mi SSID?                                   |              |
| Nombre (SSID)                                | Canal                                                   | Modo inalámbrico                                                                      | Señal                                             | *            |
| <b>0 0 0 000</b> 00000 000000000000000000000 | 2                                                       | 802.11b/g (11 Mbps/54                                                                 | 4 Mbps) 📟 🖬                                       | E            |
| Actualizar                                   | <u></u>                                                 | o de acceso / I                                                                       | ⊐୬ ¢⊡ Red Ad-hoc                                  | Ŧ            |
| Avanzada                                     | Si el SSID (Ider<br>aparece en esta<br>haciendo clic er | ntificación de su Punto de<br>a lista, o si está oculto, au<br>n el botón 'Avanzada'. | acceso inalámbrico) n<br>ún así es posible confiç | o<br>gurarlo |
| Ayuda                                        |                                                         | < Atrás Sigu                                                                          | iente > Cancel                                    | ar           |

8 Introduzca un nuevo SSID en el campo Nombre (SSID) y haga clic en Siguiente.

| Asistente para la configuración del dispositivo ir | nalámbrico                             |
|----------------------------------------------------|----------------------------------------|
| Nombre de la red inalámbrio                        | <sup>ca</sup> ((( ඌ                    |
| Configure el nombre de la red inalámbrica          | con el que se asociará el dispositivo. |
| Nombre (SSID)                                      | ABCDEF1234                             |
| 📄 Ésta es una red Ad-hoc y                         | no hay punto de acceso.                |
| Canal                                              | 1                                      |
| Ayuda                                              | < Atrás Siguiente > Cancelar           |

Seleccione el Método de autenticación y el Modo de encriptación de las listas desplegables, escriba una clave de red en el campo Clave de red y haga clic en Siguiente.

| Asistente para la configuración del dispositivo inal | lámbrico                     |
|------------------------------------------------------|------------------------------|
| Método de autentificación y M<br>encriptación        | Aodo de                      |
| Configure el Método de autentificación y el l        | Nodo de encriptación         |
| Nombre (SSID):                                       | ABCDEF1234                   |
| Método de autentificación                            | Sistema abierto              |
| Método interno de autenticación                      | <b></b>                      |
| Modo de encriptación                                 | Ninguna                      |
| Clave de red                                         |                              |
| Ayuda                                                | < Atrás Siguiente > Cancelar |

10 Haga clic en **Siguiente**. Se enviará la configuración a la máquina.

| Asistente para la configuración del disposit | ivo inalámbrico                    |                      |
|----------------------------------------------|------------------------------------|----------------------|
| Confirmación de la config<br>inalámbrica     | guración                           | ((( @))              |
| Haga clic en "Siguiente" para enviar la      | a siguiente configuración al dispo | sitivo               |
| Dirección IP                                 | Automática                         | Cambiar dirección IP |
| Mada da comunicación                         | Infranctiura                       |                      |
|                                              |                                    |                      |
| Nombre (SSID)                                | ABCDEF1234                         |                      |
| Método de autentificación                    | Sistema abierto                    |                      |
| Modo de encriptación                         | Ninguna                            |                      |
|                                              |                                    |                      |
|                                              |                                    |                      |
|                                              |                                    |                      |
|                                              |                                    |                      |
| Ayuda                                        | < Atrás Siguiente                  | e > Cancelar         |

- 1 Desconecte el cable USB que conecta el ordenador con la máquina.
- 12 Haga clic en Finalizar.

#### Uso de WPS (Wi-Fi Protected Setup) o AOSS™

Consulte la Guía de configuración rápida.

#### Uso del Método PIN de Wi-Fi Protected Setup (WPS)

Si su punto de acceso/router WLAN es compatible con WPS (Método PIN), configure la máquina siguiendo los pasos que se describen a continuación. El método con número de identificación personal (PIN) es uno de los métodos de conexión desarrollados por Wi-Fi Alliance<sup>®</sup>. Si se introduce un PIN creado por un inscrito (su máquina) en Registrar (un dispositivo que administra la LAN inalámbrica), puede configurar la red WLAN y la configuración de seguridad. Consulte la guía del usuario incluida con el punto de acceso/router WLAN para obtener instrucciones sobre cómo obtener acceso al modo WPS.

Conexión cuando el punto de acceso/router WLAN (A) sirve de Registrar<sup>1</sup>.

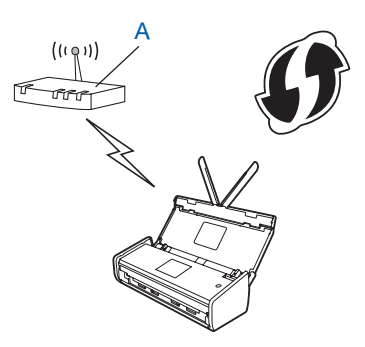

Conexión cuando otro dispositivo (B) como, por ejemplo, un ordenador se utiliza como Registrar<sup>1</sup>.

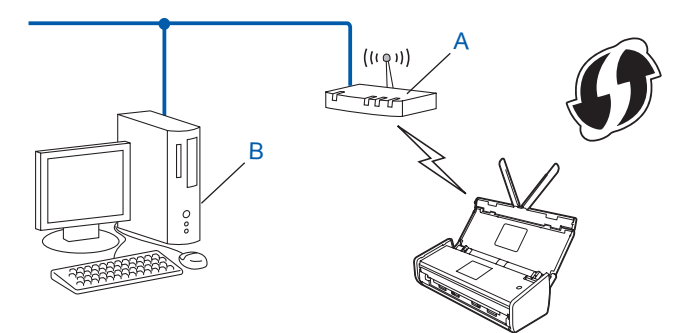

<sup>1</sup> Generalmente, Registrar es el punto de acceso/router WLAN.

#### NOTA

Los routers o puntos de acceso compatibles con WPS muestran este símbolo:

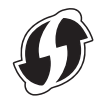

#### (ADS-1000W/ADS-1100W)

 Con un objeto pequeño y puntiagudo, pulse el botón AOSS/WPS de la parte trasera de la máquina durante unos 15 segundos.

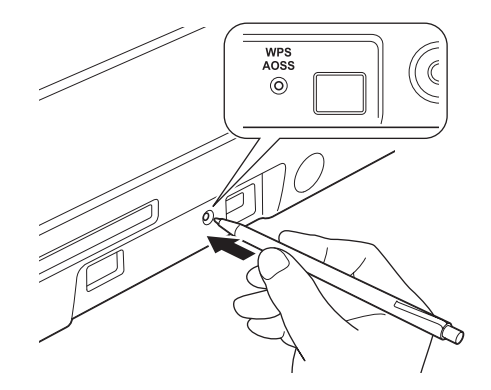

#### NOTA

La máquina emitirá un pitido tras pulsar el botón durante dos segundos. Continúe pulsando el botón.

- 2 Si usa un equipo conectado a la red, escriba "http://dirección IP del punto de acceso/" en su navegador (donde "dirección IP del punto de acceso" es la dirección IP del dispositivo usado en Registrar<sup>1</sup>).
  - <sup>1</sup> Generalmente, Registrar es el punto de acceso/router WLAN.
- 3 Vaya a la página de configuración de WPS, escriba en Registrar el PIN indicado en la etiqueta de la parte inferior de la máquina y siga las instrucciones que irán apareciendo en pantalla.

#### NOTA

La página de configuración es diferente y depende de la marca del punto de acceso/router que esté utilizando. Consulte el manual de instrucciones proporcionado con su punto de acceso/router.

#### Windows Vista<sup>®</sup>/Windows<sup>®</sup> 7/Windows<sup>®</sup> 8

Si está utilizando un ordenador como Registrar, realice los pasos siguientes:

#### NOTA

- Para utilizar un ordenador Windows Vista<sup>®</sup>, Windows<sup>®</sup> 7, o Windows<sup>®</sup> 8 como Registrar, deberá registrarlo a la red con antelación. Consulte el manual de instrucciones incluido con el punto de acceso/router WLAN.
- Si utiliza Windows<sup>®</sup> 7 o Windows<sup>®</sup> 8 como Registrar, puede instalar el controlador de escáner después de la configuración inalámbrica mediante las instrucciones que irán apareciendo en pantalla. Si quiere instalar el paquete completo del controlador y del software, sigas los pasos de la Guía de configuración rápida para la instalación.
  - 1 (Windows Vista<sup>®</sup>) Haga clic en (Inicio) > Red > Agregar un dispositivo inalámbrico. (Windows<sup>®</sup> 7) Haga clic en (Inicio) > Dispositivos e impresoras > Agregar un dispositivo.

(Windows<sup>®</sup> 8)

Sitúe el ratón en la esquina inferior derecha del escritorio. Cuando aparezca la barra de menú, haga clic en **Configuración > Panel de control > Hardware y sonido > Dispositivos e impresoras > Agregar un dispositivo**.

- 2 Seleccione la máquina y haga clic en Siguiente.
- 3 Escriba el PIN que aparece en la pantalla LCD en el paso 6 y haga clic en Siguiente.
- 4 Seleccione la red a la que quiere conectarse y haga clic en Siguiente.
- 5 Haga clic en Cerrar.

4) Si la máquina se ha conectado correctamente, la luz del WiFi < del panel de control se iluminará.

#### (ADS-1500W/ADS-1600W)

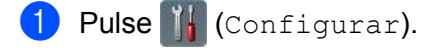

- **2** Pulse Red.
- **3** Pulse WLAN.
- 4 Pulse ▲ o ▼ para mostrar Código WPS con PIN. Pulse Código WPS con PIN.
- 5 Cuando aparezca ¿Activar WLAN?, pulse Sí para aceptar. Esta acción iniciará el asistente de configuración inalámbrica. Para cancelar, presione No.
- 6 La pantalla LCD mostrará un PIN de ocho dígitos y la máquina empezará a buscar un punto de acceso.
- Si usa un equipo conectado a la red, escriba "http://dirección IP del punto de acceso/" en su navegador (donde "dirección IP del punto de acceso" es la dirección IP del dispositivo usado en Registrar<sup>1</sup>).
  - <sup>1</sup> Generalmente, Registrar es el punto de acceso/router WLAN.

8 Vaya a la página de configuración WPS, introduzca el PIN que aparece en la pantalla LCD en el paso en Registrar y siga las instrucciones que irán apareciendo en pantalla.

#### NOTA

La página de configuración es diferente y depende de la marca del punto de acceso/router que esté utilizando. Consulte el manual de instrucciones proporcionado con su punto de acceso/router.

#### Windows Vista<sup>®</sup>/Windows<sup>®</sup> 7/Windows<sup>®</sup> 8

Si está utilizando un ordenador como Registrar, realice los pasos siguientes:

#### NOTA

- Para utilizar un ordenador Windows Vista<sup>®</sup>, Windows<sup>®</sup> 7, o Windows<sup>®</sup> 8 como Registrar, deberá registrarlo a la red con antelación. Consulte el manual de instrucciones incluido con el punto de acceso/router WLAN.
- Si utiliza Windows<sup>®</sup> 7 o Windows<sup>®</sup> 8 como Registrar, puede instalar el controlador de escáner después de la configuración inalámbrica mediante las instrucciones que irán apareciendo en pantalla. Si quiere instalar el paquete completo del controlador y del software, sigas los pasos de la Guía de configuración rápida para la instalación.
  - 1 (Windows Vista<sup>®</sup>) Haga clic en (1nicio) > Red > Agregar un dispositivo inalámbrico. (Windows<sup>®</sup> 7) Haga clic en (1nicio) > Dispositivos e impresoras > Agregar un dispositivo. (Windows<sup>®</sup> 8) Sitúe el ratón en la esquina inferior derecha del escritorio. Cuando aparezca la barra de menú, haga clic en Configuración > Panel de control > Hardware y sonido > Dispositivos e impresoras > Agregar un dispositivo.
    2 Seleccione la máquina y haga clic en Siguiente.
  - 3 Escriba el PIN que aparece en la pantalla LCD en el paso (6) y haga clic en Siguiente.
  - 4 Seleccione la red a la que quiere conectarse y haga clic en Siguiente.
  - 5 Haga clic en Cerrar.
- 9 Si el dispositivo inalámbrico se ha conectado correctamente, en la pantalla LCD aparecerá Conectada. Si no se ha podido conectar, la pantalla LCD mostrará un código de error. Anótese el código de error, consulte el apartado Solución de problemas de la Guía de configuración rápida y corrija el error.

#### OK!

#### (Windows<sup>®</sup>)

Ha completado la configuración de red inalámbrica. Si desea continuar instalando los controladores y el software necesarios para utilizar el dispositivo, seleccione Instalar MFL-Pro Suite en el menú del DVD-ROM.

#### (Macintosh)

Ha completado la configuración de red inalámbrica. Si desea continuar instalando los controladores y el software necesarios para utilizar el dispositivo, seleccione Start Here OSX en el menú del DVD-ROM.

## Configuración en modo Ad-hoc

#### Con un SSID configurado

Si intenta vincular la máquina a un ordenador que ya se encuentra en modo Ad-hoc con un SSID configurado, complete los pasos siguientes:

 Antes de configurar la máquina le recomendamos que escriba su configuración de red inalámbrica. Para seguir con la configuración necesitará esta información. Compruebe y guarde la configuración de red inalámbrica actual del ordenador con el que se está conectando.

#### NOTA

La configuración de red inalámbrica del ordenador con el que se está conectando debe configurarse en modo Ad-hoc con un SSID configurado previamente. Para obtener instrucciones sobre cómo configurar el ordenador en modo Ad-hoc, consulte la información incluida con el ordenador o póngase en contacto con el administrador de la red.

#### Nombre de red: (SSID)

| Modo de comunicación | Modo de cifrado | Clave de red |
|----------------------|-----------------|--------------|
| Ad-hoc               | NINGUNO         | _            |
|                      | WEP             |              |

#### Por ejemplo:

| Nombre de red: (SSID) |  |
|-----------------------|--|
| HOLA                  |  |

| Modo de comunicación | Modo de cifrado | Clave de red |
|----------------------|-----------------|--------------|
| Ad-hoc               | WEP             | 12345        |

#### NOTA

La máquina Brother solo es compatible con el uso de la primera clave WEP.

Inserte el DVD-ROM suministrado en la unidad de DVD-ROM.

#### 3 Efectúe una de las acciones siguientes:

- Windows<sup>®</sup>
  - 1 Haga clic en Instalación personalizada.

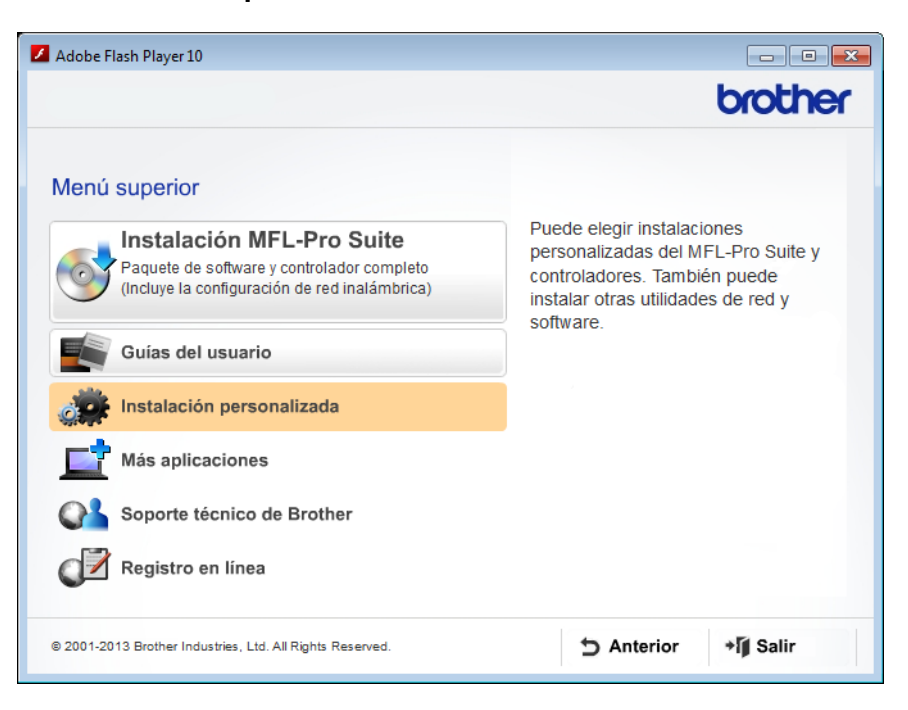

2 Haga clic en el Asistente de configuración WLAN.

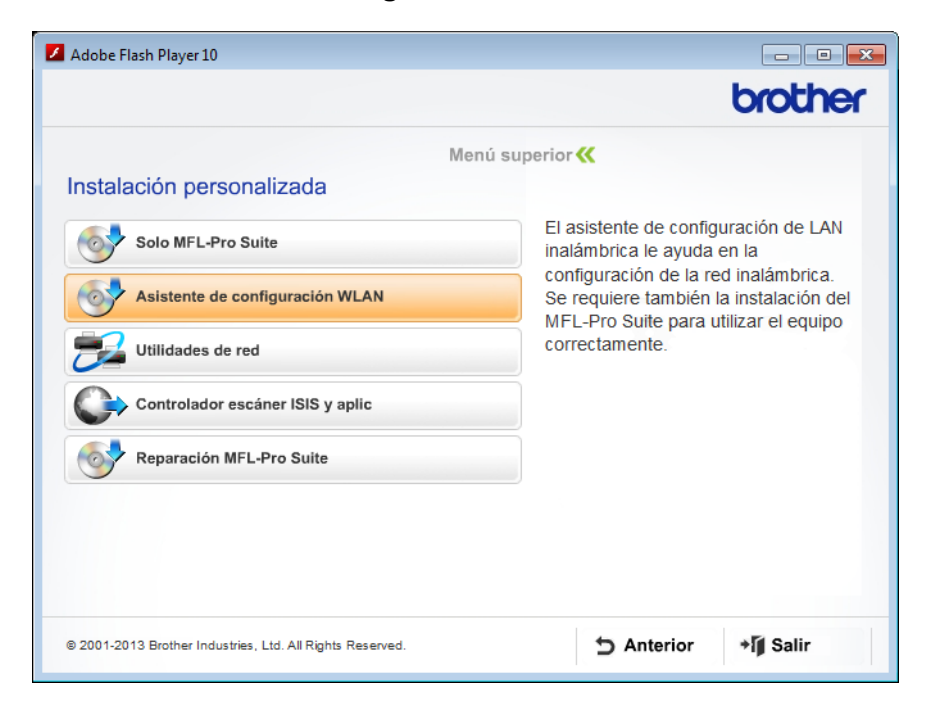

- Macintosh
  - 1 Haga doble clic en el icono **BROTHER** del escritorio.
  - 2 Haga doble clic en Utilidades.

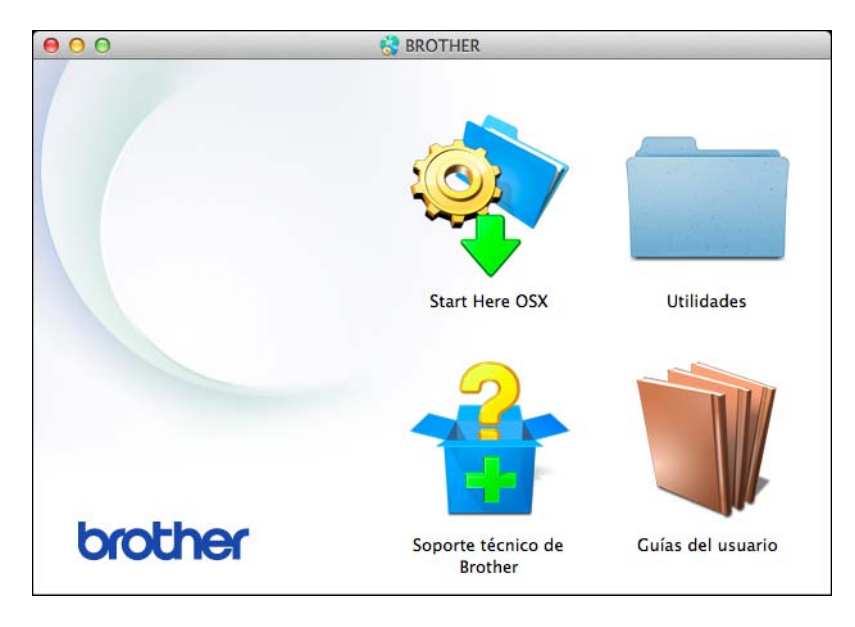

3 Haga doble clic en Asistente para la configuración del dispositivo inalámbrico.

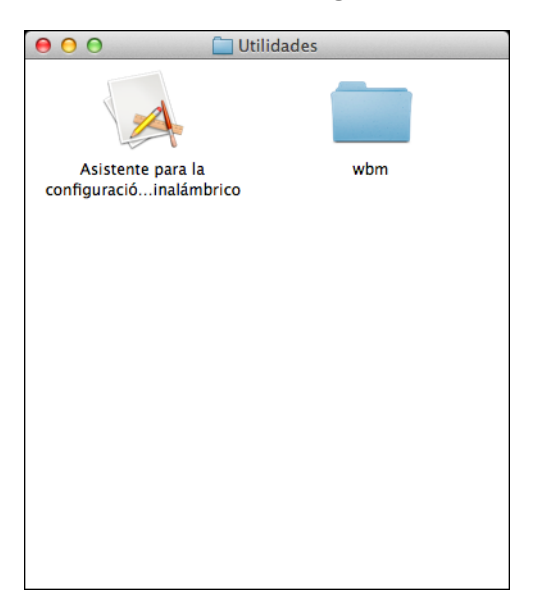

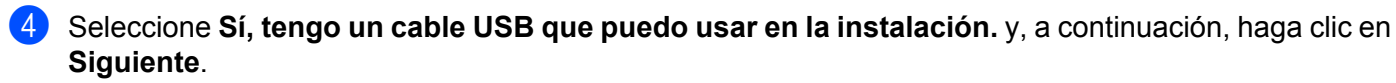

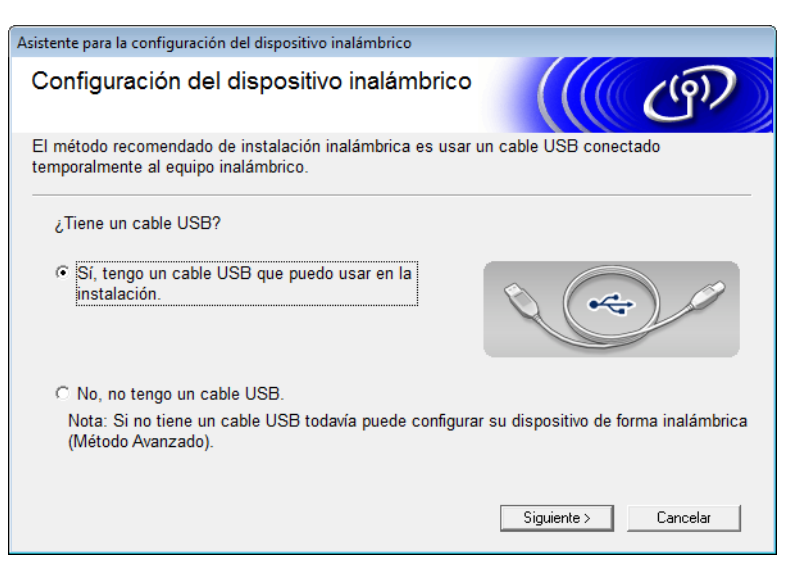

#### NOTA

Si aparece la pantalla siguiente, lea el **Nota Importante**. Seleccione la casilla de verificación **Comprobado y confirmado** después de confirmar la SSID y la Clave de red y haga clic en **Siguiente**.

| Asistente para la configuración del dispositivo inalámbrico                                                                                      |
|----------------------------------------------------------------------------------------------------|
| Nota Importante                                                                                                    |
| Revise los ajustes antes de hacer clic en "Siguiente".                                                                                           |
| Para conectar su dispositivo a la red inalámbrica, necesitará datos de seguridad inalámbrica<br>(SSID/ESSID, clave de red).                      |
| En la documentación de su punto de acceso encontrará las instrucciones para conocer los<br>datos de seguridad.                                   |
| Si no encuentra los datos, consulte al fabricante del punto de acceso/enrutador, al<br>administrador de su sistema o a su proveedor de Internet. |
| Comprobado y confirmado                                                                                                    |
| < Volver Siguiente > Cancelar                                                                                                    |

Conecte temporalmente el cable USB directamente al ordenador y la máquina. Si aparece la pantalla de confirmación, marque la casilla de verificación, haga clic en Siguiente y vaya a 6. Si no, vaya a 9.

6 Cuando aparezca la pantalla siguiente, marque **No** y, a continuación, haga clic en **Siguiente**.

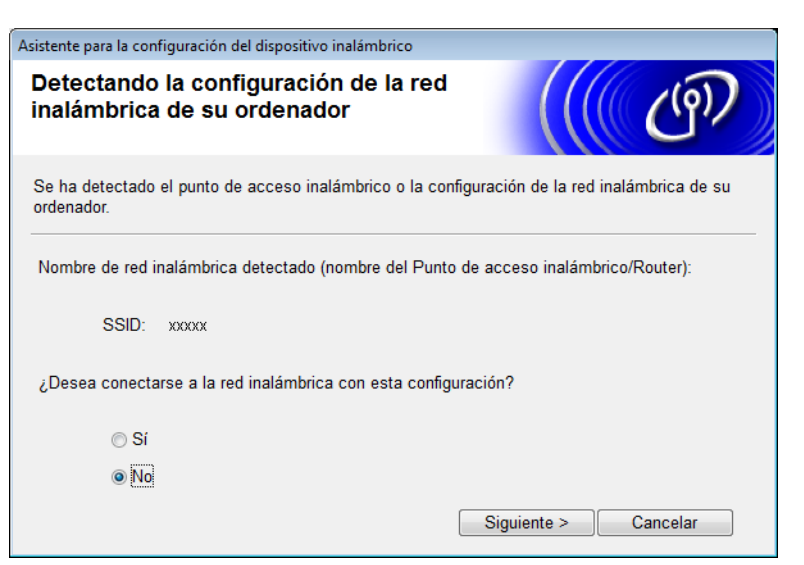

Seleccione el SSID que ha escrito en el paso **()** de página 24 y haga clic en **Siguiente**.

| Asis | tente para la configura | ción del dispositivo i                                   | inalámbrico                                                                          |                                              |               |
|------|-------------------------|----------------------------------------------------------|--------------------------------------------------------------------------------------|----------------------------------------------|---------------|
| R    | edes inalámb            | ricas dispon                                             | ibles                                                                                |                                              | 9D            |
| S    | eleccione el SSID qu    | e ha comprobado p                                        | por adelantado.                                                                      |                                              |               |
|      |                         |                                                          | ¿Dónde e                                                                             | está mi SSID?                                |               |
|      | Nombre (SSID)           | Canal                                                    | Modo inalámbrico                                                                     | Señal                                        | -             |
|      | <u>₽</u> ∲¢== xxxxx     | 2                                                        | 802.11b/g (11 Mbps/54 N                                                              | Abps) 🚥 🗖                                    | E             |
|      | Actualizar              | <u></u> ]∜ <sup>(e</sup> ⊟ Punto<br>Estaci               | de acceso / 🖂                                                                        | <sup>0</sup> 回 Red Ad-hoc                    | Ŧ             |
|      | Avanzada                | Si el SSID (Ident<br>aparece en esta<br>haciendo clic en | tificación de su Punto de ac<br>lista, o si está oculto, aún<br>el botón 'Avanzada'. | cceso inalámbrico) r<br>así es posible confi | no<br>gurarlo |
|      | Ayuda                   |                                                          | < Atrás Siguier                                                                      | nte > Cance                                  | lar           |

#### NOTA

Si la lista aparece en blanco, asegúrese de que el punto de acceso está conectado y difunde el SSID, a continuación, compruebe si la máquina y su equipo están dentro del rango para comunicación inalámbrica. A continuación, haga clic en **Actualizar**.

8 Si aparece la siguiente pantalla, escriba una clave de red en el campo Clave de red y, a continuación, haga clic en Siguiente.

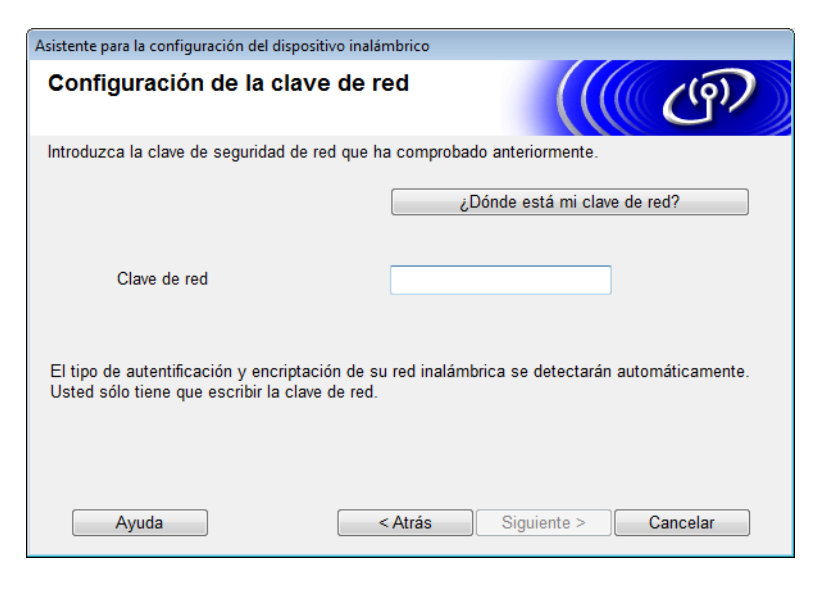

#### NOTA

Si su red no se ha configurado para la autenticación y el encriptado aparecerá la siguiente pantalla. Para continuar con la configuración, haga clic en **Aceptar**.

| Asistente para la configuración del dispositivo inalámbrico                                                                    |
|----------------------------------------------------------------------------------------------------|
|                                                                                                    |
| Nombre (SSID):adhoc                                                                                                    |
| Esta red inalámbrica no es segura. No utiliza<br>autentificación y encriptación seguras.<br>¿Desea continuar la configuración? |
| Aceptar Cancelar                                                                                                    |

9 Haga clic en Siguiente. Se enviará la configuración a la máquina. (El Modo de encriptado está establecido en WEP en el siguiente ejemplo).

| Asistente para la configuración del dispositivo inalámbrico |                                      |                      |  |
|-------------------------------------------------------------|--------------------------------------|----------------------|--|
| Confirmación de la config<br>inalámbrica                    | guración                             | ((( @))              |  |
| Haga clic en "Siguiente" para enviar la                     | a siguiente configuración al disposi | itivo                |  |
| Dirección IP                                                | Automática                           | Cambiar dirección IP |  |
| Modo de comunicación                                        | Ad-hoc (Canal 1)                     |                      |  |
| Nombre (SSID)                                               | XXXXX                                |                      |  |
|                                                             |                                      |                      |  |
| Ayuda                                                       | < Atrás Siguiente :                  | > Cancelar           |  |

- Desconecte el cable USB que conecta el ordenador con la máquina.
- 11 Haga clic en **Finalizar**.

#### NOTA

Ahora podrá instalar MFL-Pro Suite desde el DVD-ROM proporcionado (para obtener más instrucciones, consulte la Guía de configuración rápida).

#### Uso de un SSID nuevo

Si está utilizando un SSID nuevo, todos los dispositivos se conectarán usando el SSID que asigne a la máquina en los pasos próximos. Deberá conectarse a este SSID desde el ordenador cuando esté en el modo Ad-hoc.

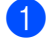

Inserte el DVD-ROM suministrado en la unidad de DVD-ROM.

- Efectúe una de las acciones siguientes:
  - Windows<sup>®</sup>
    - 1 Haga clic en Instalación personalizada.

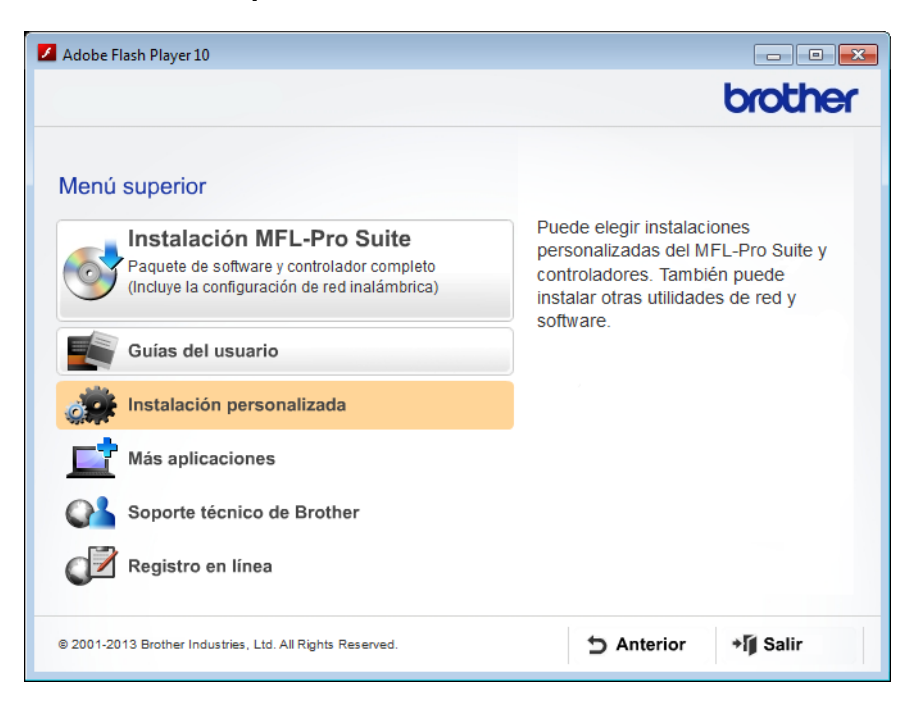

2 Haga clic en el Asistente de configuración WLAN.

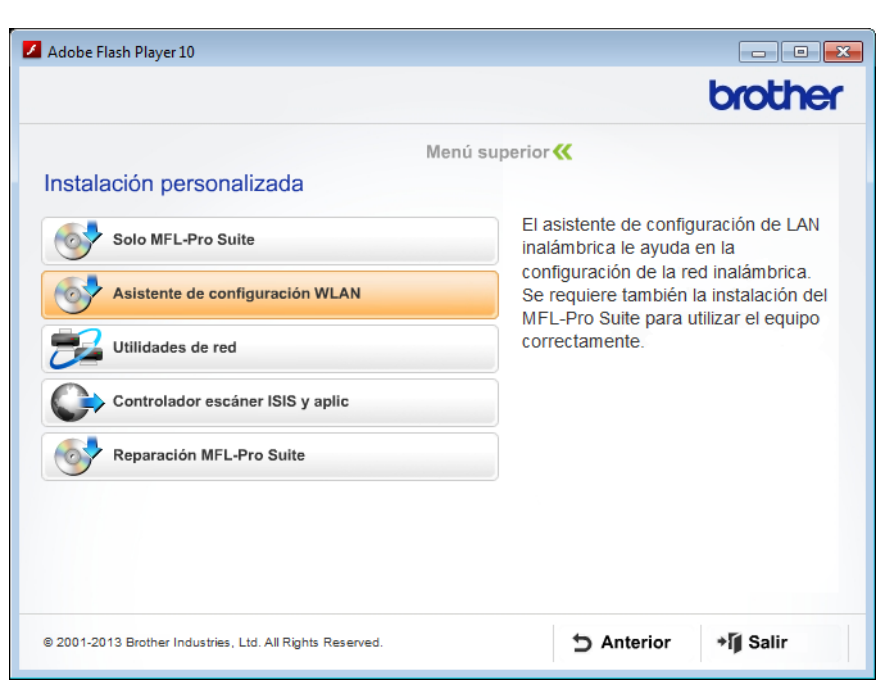

- Macintosh
  - 1 Haga doble clic en el icono **BROTHER** del escritorio.
  - 2 Haga doble clic en Utilidades.

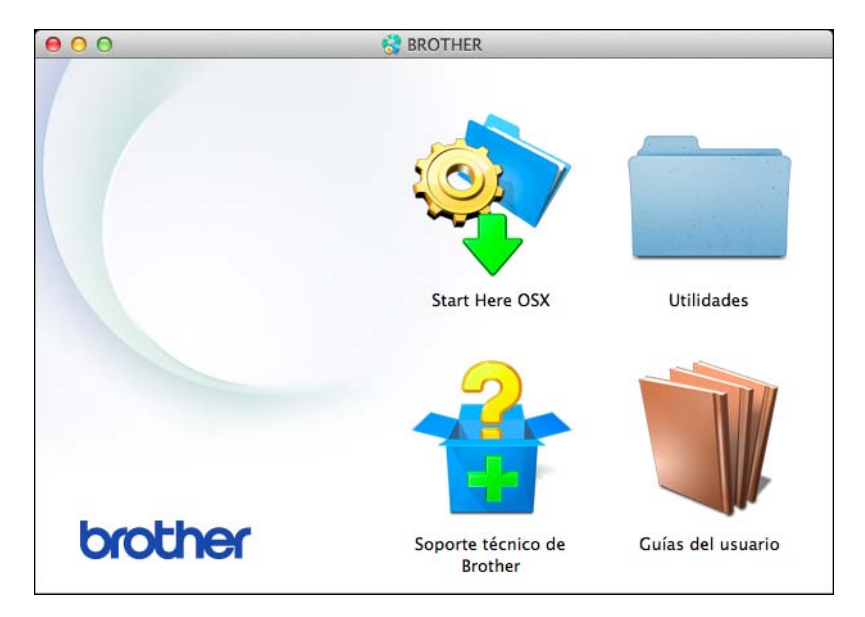

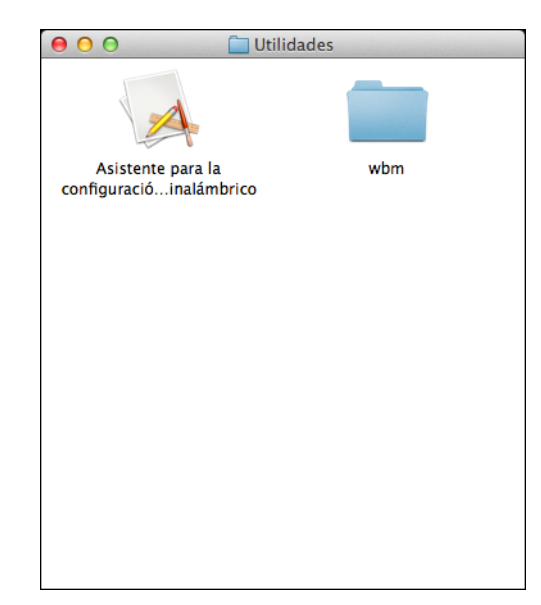

3 Haga doble clic en Asistente para la configuración del dispositivo inalámbrico.

3 Seleccione Sí, tengo un cable USB que puedo usar en la instalación. y haga clic en Siguiente.

| Asistente para la configuración del dispositivo inalámbrico                                                             |
|----------------------------------------------------------------------------------------------------|
| Configuración del dispositivo inalámbrico                                                                               |
| El método recomendado de instalación inalámbrica es usar un cable USB conectado<br>temporalmente al equipo inalámbrico. |
| ¿Tiene un cable USB?                                                                                                    |
| Sí, tengo un cable USB que puedo usar en la instalación.                                                                |
| O No, no tengo un cable USB.                                                                                            |
| Nota: Si no tiene un cable USB todavía puede configurar su dispositivo de forma inalámbrica (Método Avanzado).          |
| Siguiente > Cancelar                                                                                                    |

#### NOTA

Si aparece la pantalla siguiente, lea el **Nota Importante**. Seleccione la casilla de verificación **Comprobado y confirmado** y luego haga clic en **Siguiente**.

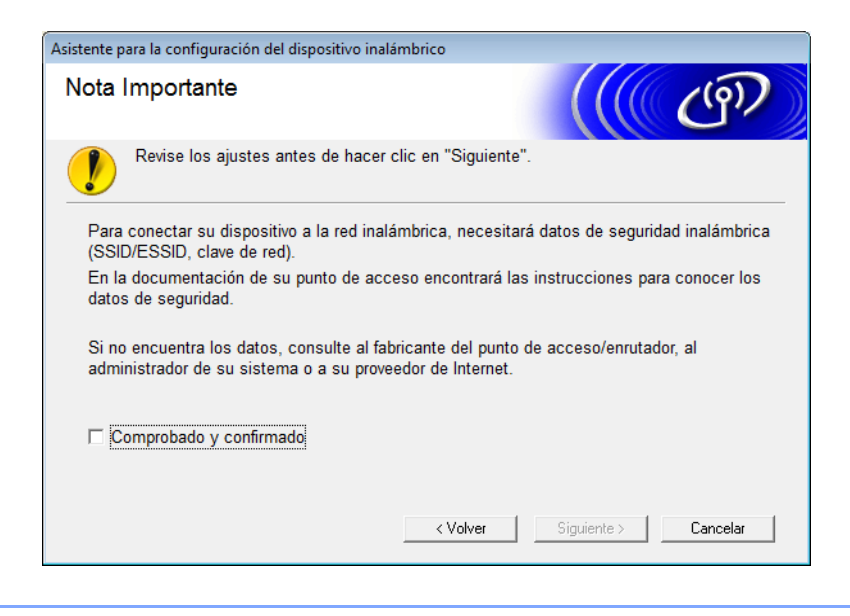

Conecte temporalmente el cable USB directamente al ordenador y la máquina.
 Si aparece la pantalla de confirmación, marque la casilla de verificación, haga clic en Siguiente y vaya a Si no, vaya a S.

5 Cuando aparezca la pantalla siguiente, marque **No** y, a continuación, haga clic en **Siguiente**.

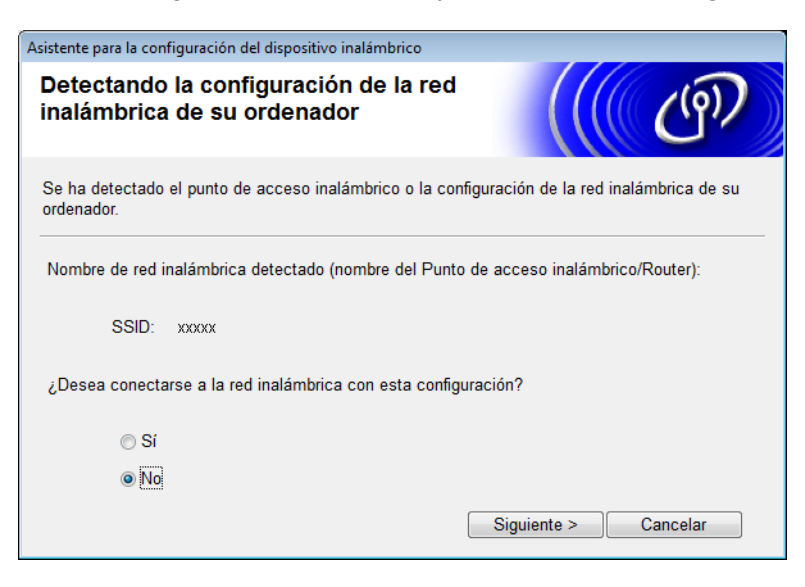

#### 6 Haga clic en Avanzada.

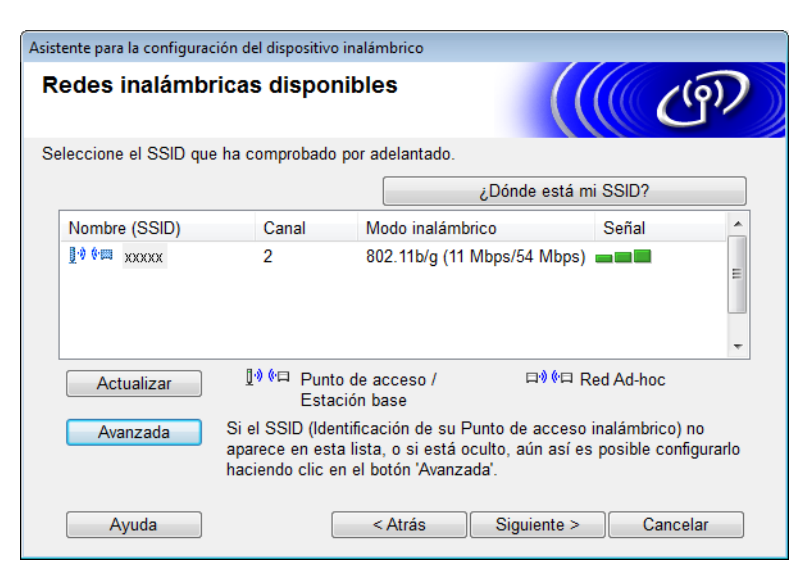

7 En el campo Nombre (SSID), escriba un nuevo SSID y seleccione la casilla de verificación. Haga clic en la lista desplegable Canal, seleccione el canal que desee y haga clic en Siguiente.

| Asistente para la configuración del dispositivo ir | nalámbrico                             |
|----------------------------------------------------|----------------------------------------|
| Nombre de la red inalámbrio                        | ca (((( @?))                           |
| Configure el nombre de la red inalámbrica          | con el que se asociará el dispositivo. |
| Nombre (SSID)                                      | XXXXX                                  |
| I Ésta es una red Ad-hoc y                         | no hay punto de acceso.                |
| Canal                                              | 1                                      |
| Ayuda                                              | < Atrás Siguiente > Cancelar           |

8 Seleccione el Método de autenticación y el Modo de encriptación de las listas desplegables. Si selecciona WEP como Modo de encriptación, escriba una clave de red en el campo Clave de red y haga clic en Siguiente.

| Asistente para la configuración del dispositivo inalámbrico |                              |  |  |  |
|-------------------------------------------------------------|------------------------------|--|--|--|
| Método de autentificación y Modo de encriptación            |                              |  |  |  |
| Configure el Método de autentificación y el l               | Nodo de encriptación         |  |  |  |
| Nombre (SSID):                                              | XXXXXX                       |  |  |  |
| Método de autentificación                                   | Sistema abierto 👻            |  |  |  |
| Método interno de autenticación                             | T                            |  |  |  |
| Modo de encriptación                                        | WEP                          |  |  |  |
| Clave de red                                                | ABCDEF1234                   |  |  |  |
| Ayuda                                                       | < Atrás Siguiente > Cancelar |  |  |  |

#### NOTA

La clave WEP puede introducirse como una cadena de 5 o 13 caracteres de texto ASCII, o 10 o 26 caracteres hexadecimales.

9 Haga clic en **Siguiente**. Se enviará la configuración a la máquina.

| sitivo inalámbrico                              |                                                                                                    |
|-------------------------------------------------|----------------------------------------------------------------------------------------------------|
| Confirmación de la configuración<br>inalámbrica |                                                                                                    |
| la siguiente configuración al disp              | ositivo                                                                                                    |
| Automática                                      | Cambiar dirección IP                                                                                                    |
| Ad-hoc (Canal 1)                                |                                                                                                    |
| XXXX                                            |                                                                                                    |
| Sistema abierto                                 |                                                                                                    |
| WEP                                             |                                                                                                    |
| < Atrás Siguient                                | e > Cancelar                                                                                                    |
|                                                 | istivo inalámbrico<br>iguración<br>la siguiente configuración al dispu<br>Automática<br>Ad-hoc (Canal 1)<br>XXXX<br>Sistema abierto<br>WEP<br><pre></pre> |

10 Desconecte el cable USB que conecta el ordenador con la máquina.

11 Haga clic en **Finalizar**.

#### NOTA

Ahora podrá instalar MFL-Pro Suite desde el DVD-ROM proporcionado (para obtener más instrucciones, consulte la Guía de configuración rápida).

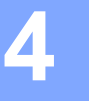

## Administración basada en web

## Descripción general

Puede utilizarse un navegador web estándar para administrar la máquina con HTTP (Protocolo de transferencia de hipertexto) o HTTPS (Protocolo de transferencia de hipertexto a través de una capa de toma segura). Puede administrar su máquina u obtener la información siguiente desde una máquina en la red con un navegador web.

- Información sobre el estado de la máquina
- Cambiar opciones de configuración de la red como, por ejemplo, la información de TCP/IP
- Configurar Escanear a FTP (Consulte Cambio de la configuración de Escanear a FTP con un navegador web en la página 44.)
- Configurar Escanear a red (Consulte Cambio de las Configuraciones de Escanear a red con un navegador web (Windows<sup>®</sup>) (solo ADS-1500W/ADS-1600W) en la página 45.)
- Obtener información de la versión del software de la máquina y el servidor de escaneado
- Cambiar detalles de configuración de la red y la máquina

#### NOTA

Recomendamos Microsoft<sup>®</sup> Internet Explorer<sup>®</sup> 8.0/9.0 para Windows<sup>®</sup> y Safari 5/6 para Macintosh. Asegúrese también de que JavaScript y las cookies están siempre habilitadas en el navegador que utilice. Se utiliza un navegador distinto, asegúrese de que sea compatible con HTTP 1.0 y HTTP 1.1.

Debe utilizar el protocolo TCP/IP en la red y disponer de una dirección IP válida programada al servidor de escaneado y al ordenador.

## Realizar la configuración de la máquina con Administración basada en web (navegador web)

#### NOTA

- Le recomendamos que utilice el protocolo HTTPS para su seguridad al realizar la configuración con Administración basada en web.
- Cuando utilice el protocolo HTTPS para la configuración de Administración basada en web, el navegador mostrará un mensaje de advertencia.

1 Iniciar la Administración basada en web

(ADS-1000W/ADS-1100W)

- Windows<sup>®</sup>
  - 1 Haga clic en el icono cen (ControlCenter4) en la bandeja del sistema y seleccione Abrir. Aparece la ventana ControlCenter4.
  - 2 Haga clic en la ficha **Ajustes de dispositivo** (el ejemplo que aparece a continuación muestra ControlCenter4 en **Modo inicial**).

| Control Center 4                                                | Modelo    | ADS-XXXXX LAN | Configuración ? Ayuda                         |     |
|-----------------------------------------------------------------|-----------|---------------|-----------------------------------------------|-----|
| 🛳 Escanear 🔀 Austes de 📩 Soporte                                |           |               |                                               |     |
|                                                                 |           |               |                                               |     |
| Configuración Remota                                            |           |               |                                               |     |
| La Configuración Remota le permite configurar los ajustes de su | ı equipo. |               | Configuración Remota                          |     |
|                                                                 |           |               | Configuraciones de Escanear a red             |     |
|                                                                 |           |               | Configuración del dispositivo de<br>escaneado |     |
|                                                                 |           |               | BRAdmin                                       |     |
|                                                                 |           |               | in tables                                     |     |
|                                                                 |           |               | brother                                       | //, |

- **3** Haga clic en el botón **Configuraciones de Escanear a red**. Aparecerá la ventana de Administración basada en web.
- Macintosh
  - Haga clic en el icono 2 (ControlCenter2) de la opción de acoplar. Aparece la ventana ControlCenter2.

2 Haga clic en la pestaña CONFIGURACIONES DE DISPOSITIVOS.

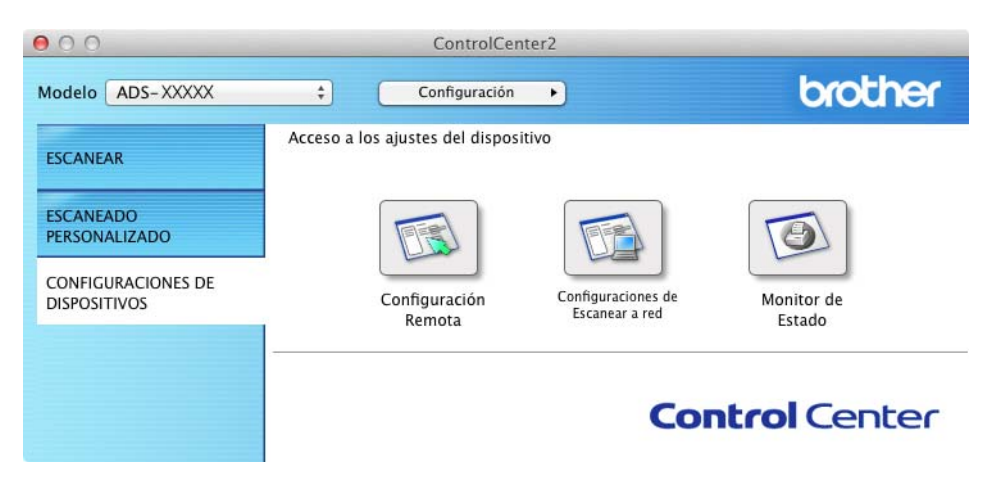

**3** Haga clic en el botón **Configuraciones de Escanear a red**. Aparecerá la ventana de Administración basada en web.

(ADS-1500W/ADS-1600W)

- 1 Inicie el navegador web.
- 2 Introduzca "http://dirección IP del equipo/" en el navegador (donde "dirección IP del equipo" es la dirección IP del equipo).
  - Por ejemplo:

http://192.168.1.2/

#### NOTA

- Si utiliza un sistema de nombres de dominio o activa un nombre de NetBIOS, puede escribir otro nombre, como, por ejemplo, "Escáner\_compartido", en lugar de la dirección IP.
  - Por ejemplo:

http://Escáner\_compartido/

Si activa un nombre de NetBIOS, puede usar también el nombre del nodo.

· Por ejemplo:

http://brwxxxxxxxxx/

Encontrará el nombre de NetBIOS en el panel de control indicado como Nombre de nodo (solo para ADS-1500W/ADS-1600W).

- Los usuarios de Macintosh pueden acceder fácilmente al sistema Administración basada en web haciendo clic en el icono de la máquina en la pantalla Status Monitor. Para obtener más información, consulte la Guía del usuario.
- 2 Como opción predeterminada, no es necesaria ninguna contraseña. Introduzca una contraseña si ha establecido una y haga clic en →.

3 Ahora puede cambiar los ajustes del servidor de escaneado.

#### NOTA

Si ha cambiado los ajustes de protocolo, reinicie la máquina después de hacer clic en **Enviar** para activar la configuración.

### Definición de una contraseña

Se recomienda establecer una contraseña de inicio de sesión para evitar el acceso no autorizado a Administración basada en Web.

- 1) Siga el paso 1), empezando por la página 38.
- 2 Cuando aparezca la pantalla de Administración basada en Web, haga clic en Administrador.
- 3 Escriba la contraseña que desea utilizar (hasta 32 caracteres).
- 4 Vuelva a escribir la contraseña en el campo **Confirme la nueva contraseña**.
- 5 Haga clic en **Enviar**.

La próxima vez que acceda a Administración basada en web, escriba la contraseña en el cuadro **Inicio de sesión** y haga clic en **→**.

Después de configurar los ajustes, cierre la sesión haciendo clic en →.

#### NOTA

También puede definir una contraseña haciendo clic en **Configurar la contraseña** en la página web de la máquina si no define una contraseña de inicio de sesión (siempre que no haya establecido una contraseña de inicio de sesión).

### Sincronización con el servidor SNTP

SNTP (Protocolo de tiempo de red simple) es el protocolo utilizado para sincronizar la hora que utiliza el equipo para realizar la Autenticación con la hora del servidor SNTP (esta hora no es la misma que aparece en el LCD de la impresora). Puede sincronizar periódicamente la hora de la máquina con el Tiempo universal coordinado (UTC) proporcionado por el servidor de tiempo SNTP.

#### NOTA

Esta función no está disponible en algunos países.

- 1 Siga el paso 1, empezando por la página 38.
- 2 Cuando aparezca la pantalla de Administración basada en web, haga clic en **Red** y luego en **Protocolo**.
- 3 Seleccione la casilla de verificación **SNTP** para activar la configuración.

#### 4 Haga clic en **Configuración avanzada**.

#### Status (estado)

Muestra si la configuración del servidor SNTP está activada o desactivada.

#### Método del servidor SNTP

Seleccione AUTO o STATIC.

• AUTO

Si cuenta con un servidor DHCP en su red, el servidor SNTP obtendrá automáticamente la dirección de este servidor.

• STATIC

Escriba la dirección que desea utilizar.

#### Dirección del servidor SNTP primario, Dirección del servidor SNTP secundario

Escriba la dirección del servidor (hasta 64 caracteres).

La dirección del servidor SNTP secundario se utiliza como copia de seguridad de la dirección del servidor SNTP primario. Si el servidor primario no está disponible, el equipo contactará con el servidor SNTP secundario.

#### Puerto del servidor SNTP primario, Puerto del servidor SNTP secundario

Escriba el número del puerto (de 1 a 65535).

El puerto del servidor SNTP secundario se utiliza como copia de seguridad del puerto del servidor SNTP primario. Si el puerto primario no está disponible, el equipo contactará con el puerto SNTP secundario.

#### Intervalo de sincronización

Escriba el número de horas entre los intentos de sincronización del servidor (de 1 a 168 horas).

#### NOTA

 Debe configurar Fecha y hora para sincronizar la hora que utilizará el equipo con el servidor de tiempo SNTP. Haga clic en Fecha y hora y, a continuación, configure Fecha y hora en la pantalla General.

(Solo para ADS-1500W/ADS-1600W)

También puede configurar la fecha y la hora desde el panel de control de la máquina.

| recha                    | 1 / 1 / 2014               |  |
|--------------------------|----------------------------|--|
| Hora                     | 08 : 51 PM 💌               |  |
| Tipo de reloj            | Reloj 12 h O Reloj 24 h    |  |
| Zona horaria             | UTC-05.00 •                |  |
| Luz dia auto             | Desactivado     O Activado |  |
| debe configurar los ajus | Res del servador SNTP.     |  |
|                          |                            |  |

 Seleccione la casilla de verificación Sincronizar con servidor SNTP. También es necesario que verifique la configuración de la zona horaria correctamente. Seleccione la diferencia horaria entre su ubicación y el UTC desde la lista desplegable Zona horaria. Por ejemplo, la zona horaria del tiempo del este en EE.UU. y Canadá es UTC-05:00.

#### Estado de sincronización

Puede confirmar el último estado de sincronización.

Haga clic en **Enviar** para aplicar la configuración.

### Cambio de la configuración de Escanear a FTP con un navegador web

Escanear a FTP le permite escanear un documento directamente a un servidor FTP desde la red local o por Internet. Para obtener más información sobre Escanear a FTP, consulte la Guía del usuario.

- 1 Siga el paso 1, empezando por la página 38.
- Cuando aparezca la pantalla Administración basada en web, haga clic en Escanear y, a continuación, en Escanear a FTP (para ADS-1000W/1100W) o en Escanear a FTP/red (en ADS-1500W/1600W).
- Puede seleccionar qué números de perfil (del 1 al 5) quiere utilizar para la configuración de Escanear a FTP. Además de los siete nombres de archivo predefinidos, puede almacenar dos nombres de archivo definidos por el usuario para crear un perfil de servidor de Escanear a FTP en Crear un Nomb.Arch.Defi.Usuar. Se puede introducir un máximo de 15 caracteres en cada campo.
- 4 Haga clic en Enviar.
- 5 Haga clic en **Perfil de Escanear a FTP** (para ADS-1000W/1100W) o **Escanear a FTP/perfil de red** (para ADS-1500W/1600W) en la página **Escanear**.

A continuación, podrá configurar y cambiar los ajustes de Escanear a FTP desde un navegador web.

- Nombre de perfil (hasta 15 caracteres)
- Dirección del host (dirección del servidor FTP)
- Nombre de usuario
- Contraseña
- Directorio de archivos
- Nombre de archivo
- Calidad
- Tipo de archivo
- Tamaño documento
- Alineación automática
- Omitir página en blanco
- Escaneado a doble cara (solo para ADS-1000W/1100W)
- Modo pasivo
- Número de puerto

Puede establecer el **Modo pasivo** como **Desactivado** o **Activado** según la configuración de software cortafuegos del servidor FTP y la red. De forma predeterminada, se encuentra configurado como **Activado**. También puede cambiar el número de puerto usado para obtener acceso al servidor FTP. El puerto predeterminado para esta configuración es el 21. En la mayoría de casos, estas dos configuraciones pueden establecerse como predeterminadas.

#### NOTA

Escanear a FTP está disponible cuando configura los perfiles del servidor FTP con Administración basada en web.

6 Haga clic en **Enviar** para aplicar la configuración.

## Cambio de las Configuraciones de Escanear a red con un navegador web (Windows<sup>®</sup>) (solo ADS-1500W/ADS-1600W)

Escanear a Red permite escanear documentos directamente en una carpeta compartida de un servidor CIFS<sup>1</sup> de la red local o Internet. Para obtener más información sobre Escanear a Red, consulte la Guía del usuario.

El Sistema de archivo de Internet común (CIFS) es la forma estándar en que los usuarios de ordenador comparten archivos y escáneres en Windows<sup>®</sup>.

#### NOTA

Escanear a Red es compatible con la autenticación NTLMv2.

Debe configurar el protocolo SNTP (servidor de tiempo de la red) o configurar la fecha, la hora y la zona horaria correctamente en el panel de control para la autenticación. (Para obtener información sobre la configuración de SNTP, consulte *Sincronización con el servidor SNTP* en la página 42. Para obtener información sobre la configuración de la fecha, la hora y la zona horaria, consulte la Guía del usuario.)

- Siga el paso ①, empezando por la página 38.
- Cuando aparezca la pantalla de Administración basada en web, haga clic en Escanear y, a continuación, haga clic en Escanear a FTP/red.
- 3 Seleccione **Red** en los números de perfil (del 1 al 5) que desee utilizar para las Configuraciones de Escanear a red.

Además de los siete nombres de archivo predefinidos, puede almacenar dos nombres de archivo definidos por el usuario para crear un perfil de servidor de Escanear a perfil de red en **Crear un Nomb.Arch.Defi.Usuar.** Se puede introducir un máximo de 15 caracteres en cada campo.

4 Haga clic en **Enviar**.

Haga clic en Escanear a FTP/perfil de red en la página Escanear. A continuación, podrá configurar y cambiar los ajustes de Escanear a Red desde un navegador web.

- Nombre de perfil (hasta 15 caracteres)
- Dirección del host
- Directorio de archivos
- Nombre de archivo
- Calidad
- Tipo de archivo
- Tamaño documento
- Alineación automática
- Omitir página en blanco
- Usar PIN para autenticación
- Código PIN
- Nombre de usuario
- Contraseña

#### NOTA

Escanear a Red está disponible cuando configura los perfiles del servidor de red con Administración basada en web.

6 Haga clic en **Enviar** para aplicar la configuración.

## 5

# Escanear a servidor de correo electrónico (solo ADS-1500W/ADS-1600W)

## Descripción general

La función Escanear a servidor de correo electrónico le permite enviar documentos escaneados por correo electrónico. Los documentos se transfieren en los mensajes de correo electrónico como archivos adjuntos.

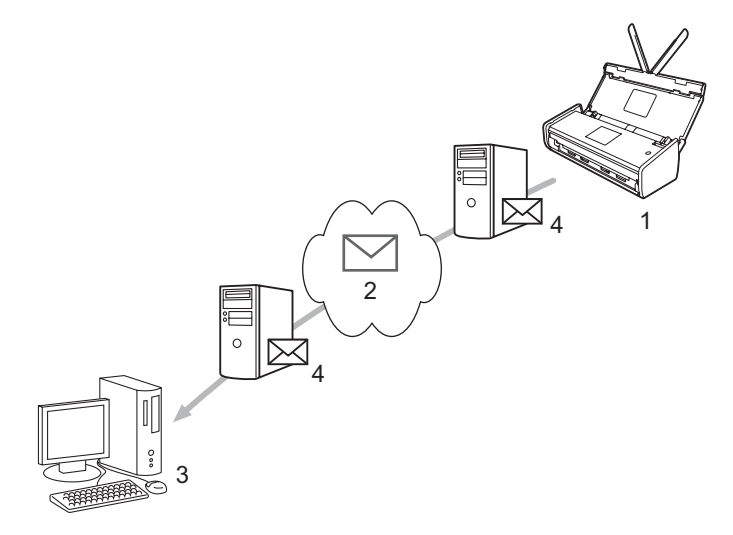

- 1 Remitente
- 2 Internet
- 3 Destinatario
- 4 Servidor de correo electrónico

#### Información importante sobre Escanear a servidor de correo electrónico

Si el tamaño de la imagen de un documento es demasiado grande, es posible que la transmisión no sea correcta.

### Escanear a servidor de correo electrónico

Antes de utilizar la función Escanear a servidor de correo electrónico, debe configurar la máquina Brother para que se comunique con la red y su servidor de correo. Puede configurar estos elementos desde Administración basada en web, configuración remota o BRAdmin Professional 3. Debe asegurarse de que los elementos siguientes están configurados en la máquina:

- La dirección IP (si ya está utilizando la máquina en la red, la dirección IP de la máquina se ha configurado correctamente).
- Dirección de correo electrónico
- SMTP, dirección/puerto/método de autenticación/método de encriptación/verificación del certificado del servidor POP3
- Nombre y contraseña del buzón

Si no está seguro sobre alguno de estos elementos, póngase en contacto con el administrador de red.

#### NOTA

Aunque debe configurar una dirección de correo electrónico en la máquina, la máquina no tiene una función de recepción de correo electrónico. Por lo tanto, si el destinatario responde al correo electrónico enviado desde la máquina, la máquina no podrá recibirlo.

#### Antes de escanear a servidor de correo electrónico

Para escanear a servidor de correo electrónico, puede configurar los elementos siguientes (con Administración basada en web o configuración remota):

- Asunto del remitente
- Límite de tamaño
- Notificación (para obtener más información, consulte Correo de verificación de la transmisión (TX) en la página 49.)

#### Cómo Escanear a servidor de correo electrónico

Consulte Escanear documentos y enviarlos directamente a una dirección de correo electrónico (solo ADS-1500W/ADS-1600W) en la Guía del usuario para las operaciones de envío.

Una vez escaneado el documento, se transmite automáticamente a la dirección de correo electrónico

especificada a través del servidor SMTP. Puede cancelar la operación de envío pulsando

durante el

proceso de escaneado. Una vez concluida la transmisión, el equipo volverá al modo de espera.

#### NOTA

Algunos servidores de correo electrónico no permiten enviar documentos de correo electrónico grandes (el administrador del sistema establecerá un límite en el tamaño máximo del correo electrónico). Con la función Escanear a servidor de correo electrónico activada, la máquina mostrará el mensaje Sin memoria al intentar enviar documentos de correo electrónico de más de 1 MB de tamaño. El documento no se enviará. Deberá dividir el documento que vaya a enviar en documentos más pequeños que el servidor de correo electrónico acepte.

## Opciones adicionales de Escanear a servidor de correo electrónico

#### Correo de verificación de la transmisión (TX)

Utilice el correo de verificación TX para solicitar una notificación de la estación receptora en la que el correo electrónico se recibió y procesó.

#### Configuración de buzón TX

Para usar esta opción, establezca la opción Notificación en la opción Conf. buzón TX como Sí o No. Cuando se cambia a Sí, se envía un campo adicional de información con los datos de imagen.

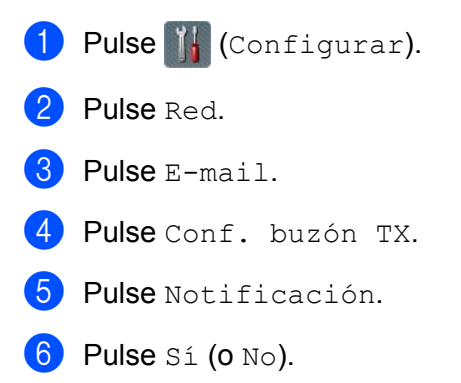

#### NOTA

Notificación de disposición de mensaje (MDN)

Este campo solicita el estado del mensaje de correo electrónico tras entregarlo mediante el sistema de transporte SMTP (Protocolo simple de transferencia de correo). Una vez que el mensaje ha llegado al receptor, estos datos se utilizan cuando el equipo o el usuario lee el correo electrónico recibido. Por ejemplo, si el mensaje se abre para leerlo, el receptor enviará una notificación al equipo original o al usuario remitente.

El receptor debe admitir el campo MDN para poder enviar un informe de notificación; en caso contrario, la solicitud se ignorará.

• Este equipo no puede recibir correo electrónico; para utilizar la función Verificación de la transmisión deberá redirigir la notificación de confirmación a otra dirección de correo electrónico diferente. Puede configurar Direcc. e-mail para que refleje la dirección de correo electrónico en la que desea recibir la notificación.

6

## Características de seguridad

## Descripción general

La máquina Brother utiliza los últimos protocolos de encriptación y de seguridad de red disponibles actualmente. Estas características de red pueden integrarse en el plan de seguridad de red general para ayudarle a proteger los datos e impedir el acceso no autorizado a la máquina. En este capítulo se explica cómo deben configurarse.

Puede configurar las características de seguridad siguientes:

- Envío de correo electrónico de forma segura (consulte Enviar un correo electrónico de forma segura (solo para ADS-1500W/ADS-1600W) en la página 51)
- Administración de certificados múltiples (consulte Administración de varios certificados (solo para ADS-1500W/ADS-1600W) en la página 54)

#### NOTA

Es recomendable que deshabilite los protocolos FTP y TFTP. Obtener acceso a la máquina con estos protocolos no es seguro. Sin embargo, si desactiva FTP, también se inhabilitará la función Escanear a FTP. (Para obtener información sobre cómo configurar los ajustes de protocolo, consulte *Realizar la configuración de la máquina con Administración basada en web (navegador web)* en la página 38.)

## Enviar un correo electrónico de forma segura (solo para ADS-1500W/ADS-1600W)

#### Configuración mediante Administración basada en Web (navegador web)

Es posible configurar el envío de correo electrónico seguro mediante la autenticación de usuario o el envío y la recepción de correo electrónico mediante SSL/TLS en la pantalla de Administración basada en Web.

- Inicie el navegador web.
- 2 Introduzca "http://dirección IP del equipo/" en el navegador (donde "dirección IP del equipo" es la dirección IP del equipo).

Por ejemplo:

http://192.168.1.2/

- 3 Como opción predeterminada, no es necesaria ninguna contraseña. Introduzca una contraseña si ha establecido una y haga clic en ⇒.
- 4 Haga clic en **Red**.
- 5 Haga clic en **Protocolo**.
- 6 Haga clic en Configuración avanzada de POP3/SMTP y asegúrese de que el estado de POP3/SMTP es Activado.
- 7 Puede configurar los ajustes de **POP3/SMTP** en esta página.

#### NOTA

- Si desea obtener más información, consulte el texto de Ayuda en Administración basada en Web.
- También puede confirmar si los ajustes de correo electrónico son correctos tras la configuración enviando un correo electrónico de prueba.
- Si no conoce los ajustes del servidor POP3/SMTP, póngase en contacto con el administrador del sistema o su ISP (proveedor de servicios de Internet) para obtener más información.
- 8 Cuando finalice la configuración, haga clic en Enviar. Aparecerá el cuadro de diálogo Configuración de envío de correo electrónico de prueba.
- 9 Siga las instrucciones de la pantalla si desea comprobar la configuración actual.

#### Enviar un correo electrónico con autenticación de usuario

Este equipo admite los métodos POP antes de SMTP y SMTP-AUTH para enviar un correo electrónico a través de un servidor de correo electrónico que requiere autenticación del usuario. Estos métodos evitan que un usuario no autorizado acceda al servidor de correo electrónico. Puede utilizar Administración basada en Web o BRAdmin Professional 3 para configurar estos ajustes. Puede utilizar los métodos POP antes de SMTP y SMTP-AUTH para la notificación por correo electrónico, los informes de correo electrónico y Escanear a servidor de correo electrónico.

#### Configuración del servidor de correo electrónico

Es necesario hacer coincidir los ajustes del método de autenticación SMTP con los del método utilizado por el servidor de correo electrónico. Póngase en contacto con el administrador de red o con su ISP (proveedor de servicios de Internet) para obtener información acerca de la configuración del servidor de correo electrónico. Además deberá seleccionar la casilla de verificación **SMTP-AUTH** de

Método de autenticación del servidor SMTP para activar la autenticación de servidor SMTP.

#### Ajustes de SMTP

- Es posible cambiar el número de puerto SMTP mediante Administración basada en Web. Esto resulta útil si el ISP (proveedor de servicios de Internet) implementa el servicio "Outbound Port 25 Blocking (OP25B)" (bloqueo del puerto 25 saliente).
- Mediante el cambio del número del puerto SMTP a un número específico que esté utilizando su ISP para el servidor SMTP (por ejemplo, el puerto 587), podrá enviar correos electrónicos a través del servidor SMTP.
- Si puede utilizar tanto POP antes de SMTP como SMTP-AUTH, se recomienda usar SMTP-AUTH.
- Si selecciona POP antes de SMTP como método de autenticación de servidor SMTP, deberá configurar los ajustes de POP3. También puede utilizar el método APOP si es necesario.

#### Enviar un correo electrónico de forma segura con SSL/TLS

Este equipo admite los métodos SSL/TLS para enviar un correo electrónico a través de un servidor de correo electrónico que requiera comunicación SSL/TLS segura. Para enviar correo electrónico a través de un servidor de correo electrónico que utilice comunicación SSL/TLS, deberá configurar SMTP por SSL/TLS o POP3 por SSL/TLS correctamente.

#### Verificación de certificados de servidores

- Si selecciona SSL o TLS para SMTP por SSL/TLS o POP3 por SSL/TLS, la casilla de verificación Verificar certificado del servidor se marcará automáticamente para verificar el certificado del servidor.
  - Antes de verificar el certificado del servidor, es necesario importar el certificado de CA emitido por la CA que firmó el certificado del servidor. Póngase en contacto con el administrador de red o con su ISP (proveedor de servicios de Internet) para comprobar si es necesario importar un certificado de CA. Para obtener información acerca de cómo importar el certificado, consulte *Importar y exportar un certificado de CA* en la página 54.
  - Si no tiene que verificar el certificado del servidor, desmarque Verificar certificado del servidor.

#### Número de puerto

- Si selecciona SSL o TLS, el valor de Puerto SMTP o Puerto POP3 se cambiará para que coincida con el protocolo. Si desea cambiar el número de puerto manualmente, introduzca el número de puerto después de seleccionar SMTP por SSL/TLS o POP3 por SSL/TLS.
- Es necesario configurar el método de comunicación POP3/SMTP para que coincida con el servidor de correo electrónico. Para obtener más información acerca de los ajustes del servidor de correo electrónico, póngase en contacto con el administrador de red o con su ISP (proveedor de servicios de Internet).

En la mayoría de casos, los servicios de correo electrónico web seguros requieren los siguientes ajustes: **(SMTP)** 

Puerto SMTP: 587 Método de autenticación del servidor SMTP: SMTP-AUTH SMTP por SSL/TLS: TLS (POP3) Puerto POP3: 995 POP3 por SSL/TLS: SSL

## Administración de varios certificados (solo para ADS-1500W/ADS-1600W)

La característica de varios certificados le permite utilizar Administración basada en web para gestionar los certificados instalados en la máquina. En Administración basada en web, navegue a la pantalla **Certificado CA** para ver el contenido del certificado, eliminar o exportar certificados.

Puede almacenar hasta tres certificados CA para utilizar SMTP por SSL y POP3 por SSL.

Le recomendamos que almacene un certificado menos de los que se permiten y reserve un espacio en caso de que caduque el certificado. Cuando un certificado caduque, importe uno nuevo al espacio reservado y, a continuación, elimine el certificado caducado. Esta acción evita que se produzca un error de configuración.

#### NOTA

Al utilizar comunicaciones SSL por SMTP no debe seleccionar un certificado. Se seleccionará automáticamente el certificado necesario.

#### Importar y exportar un certificado de CA

Es posible almacenar un certificado de CA en el equipo mediante las funciones de importación y exportación.

#### Cómo importar un certificado de CA

- 1 Inicie el navegador web.
- 2 Introduzca "http://dirección IP del equipo/" en el navegador (donde "dirección IP del equipo" es la dirección IP del equipo).
  - Por ejemplo:

http://192.168.1.2/

- Haga clic en la ficha Red y, a continuación, haga clic en Seguridad.
- 4 Haga clic en Certificado CA.
- 5 Haga clic en Importar certificado CA y seleccione el certificado.
- 6 Haga clic en Enviar.

#### Cómo exportar un certificado de CA

- Inicie el navegador web.
- 2 Introduzca "http://dirección IP del equipo/" en el navegador (donde "dirección IP del equipo" es la dirección IP del equipo).
  - Por ejemplo:

http://192.168.1.2/

3 Haga clic en la ficha Red y, a continuación, haga clic en Seguridad.

Características de seguridad

- 4 Haga clic en **Certificado CA**.
- 5 Seleccione el certificado que desea exportar y haga clic en **Exportar**.
- 6 Haga clic en **Enviar**.

## Solución de problemas

## Descripción general

Este capítulo explica cómo resolver los problemas de red típicos que se puede encontrar al usar la máquina Brother.

Diríjase a Brother Solutions Center en http://solutions.brother.com/ y haga clic en Manuales en la página del modelo para descargar los otros manuales.

#### Identificación del problema

Antes de leer este capítulo, asegúrese de que los siguientes elementos están configurados.

#### En primer lugar, compruebe lo siguiente:

El adaptador de CA está conectado correctamente y la máquina Brother está encendida.

El punto de acceso, el router o el concentrador está activado y el botón de enlace parpadea.

Se ha retirado todo el embalaje protector del equipo.

La cubierta delantera, la cubierta de la almohadilla de separación y la cubierta del rodillo de alimentación están completamente cerrados.

#### Vaya a la página para obtener una solución:

- No puedo completar la configuración de la red inalámbrica. en la página 57
- No se encuentra la máquina Brother en la red durante la instalación de MFL-Pro Suite. en la página 58
- La máquina Brother no puede escanear a través de la red. No se encuentra la máquina Brother en la red ni siguiera después de una instalación correcta. en la página 59
- Estoy utilizando un software de seguridad. en la página 61
- Deseo comprobar que mis dispositivos de red funcionan correctamente. en la página 62

#### No puedo completar la configuración de la red inalámbrica.

| Pregunta                                                                                                    | Interfaz                                                                                                    | Solución                                                                                                    |
|----------------------------------------------------------------------------------------------------|----------------------------------------------------------------------------------------------------|----------------------------------------------------------------------------------------------------|
| ¿Su máquina no puede<br>conectarse a la red<br>durante la configuración<br>inalámbrica?                                                                                   | Inalámbrica                                                                                                    | Desactive el router inalámbrico y vuelva a activarlo. A continuación, intente volver a realizar la configuración inalámbrica.                                                                                                    |
| ¿Es correcta su                                                                                                    | Inalámbrica                                                                                                    | Confirme su configuración de seguridad.                                                                                                    |
| configuración de<br>seguridad (SSID/Clave<br>de red)?                                                                                                    |                                                                                                    | Puede usarse el nombre del fabricante o el punto de acceso/router<br>WLAN como configuración de seguridad predeterminada.                                                                                                    |
|                                                                                                    |                                                                                                    | Consulte las instrucciones incluidas con el punto de acceso/router<br>WLAN para obtener información sobre cómo buscar la configuración de<br>seguridad.                                                                                                    |
|                                                                                                    |                                                                                                    | Consulte al fabricante del punto de acceso/router WLAN o consulte al<br>proveedor de Internet o al administrador de la red.                                                                                                    |
| ¿Utiliza filtrado de<br>direcciones MAC?                                                                                                    | Inalámbrica                                                                                                    | Confirme que la dirección MAC de la máquina Brother está permitida en el filtro.                                                                                                    |
|                                                                                                    |                                                                                                    | (ADS-1000W/1100W)<br>Encontrará la dirección MAC de su máquina (dirección Ethernet) en <b>Estado</b><br><b>de red</b> en la ficha <b>Red</b> de Administración basada en web. Consulte <i>Realizar</i><br><i>la configuración de la máquina con Administración basada en web</i><br>(navegador web) en la página 38. |
|                                                                                                    |                                                                                                    | (ADS-1500W/1600W)<br>Encontrará la dirección MAC en el panel de control de la máquina Brother.                                                                                                    |
| ¿Está su punto de                                                                                                    | Inalámbrica                                                                                                    | Escriba el nombre de SSID correcto manualmente.                                                                                                    |
| acceso/router WLAN en<br>modo sigiloso (no difunde<br>la SSID)?                                                                                                    | Compruebe el nombre SSID o la clave de red en las instrucciones<br>incluidas con el punto de acceso/router WLAN y vuelva a realizar la<br>configuración de la red inalámbrica. (Para obtener más información,<br>consulte Cuando el SSID no se está difundiendo en la página 13.) |                                                                                                    |
| He comprobado e<br>intentado hacer todo lo<br>anterior, pero sigo sin<br>poder completar la<br>configuración<br>inalámbrica. ¿Hay alguna<br>otra cosa que pueda<br>hacer? | Inalámbrica                                                                                                    | Utilice Herramienta de reparación de conexión de red. Consulte <i>La máquina</i><br><i>Brother no puede escanear a través de la red. No se encuentra la máquina</i><br><i>Brother en la red ni siquiera después de una instalación correcta.</i><br>en la página 59.                                                 |

#### No se encuentra la máquina Brother en la red durante la instalación de MFL-Pro Suite.

| Pregunta                                                                                                    | Interfaz    | Solución                                                                                                    |
|----------------------------------------------------------------------------------------------------|-------------|----------------------------------------------------------------------------------------------------|
| ¿Su equipo está<br>conectado a la red?                                                                                                    | Inalámbrica | Asegúrese de que su equipo está conectado a la red, por ejemplo, a un entorno LAN o servicios de Internet. Para obtener más ayuda sobre problemas de la red, póngase en contacto con su administrador de red.                                                                                       |
| ¿La máquina está                                                                                                    | Inalámbrica | (ADS-1000W/ADS-1100W)                                                                                                    |
| conectada a la red y tiene<br>una dirección IP válida?                                                                                                    |             | Si la luz del WiFi < del panel de control no se ilumina, el LED mostrará un estado de error. Anote el estado de error, consulte <i>Indicaciones del LED</i> en la <i>Guía del usuario</i> y corrija el error.                                                                                       |
|                                                                                                    |             | (ADS-1500W/ADS-1600W)<br>Compruebe que el Estado de Estado WLAN no sea Conexión fallida.<br>Consulte <i>Cómo se comprueba el estado de WLAN</i> en la página 10.<br>Si la pantalla LCD muestra un Conexión fallida, pregunte al<br>administrador de la red si la dirección IP es válida o no lo es. |
| ¿Utiliza software de seguridad?                                                                                                    | Inalámbrica | En el cuadro de diálogo del instalador, busque de nuevo la máquina<br>Brother.                                                                                                    |
|                                                                                                    |             | Permita el acceso cuando aparezca el mensaje de alerta del software de<br>seguridad durante la instalación de MFL-Pro Suite.                                                                                                    |
|                                                                                                    |             | Para obtener más información sobre software de seguridad, consulte<br>Estoy utilizando un software de seguridad. en la página 61.                                                                                                    |
| ¿Está utilizando un router<br>WiFi móvil?                                                                                                    | Inalámbrica | Es posible que el separador de privacidad de su router WiFi móvil esté activado. Confirme que el separador de privacidad está desactivado.                                                                                                    |
| ¿Está la máquina Brother<br>colocada demasiado<br>lejos del punto de<br>acceso/router WLAN?                                                                                                    | Inalámbrica | Coloque la máquina Brother a menos de un metro del punto de acceso/router WLAN cuando realice la configuración de la red inalámbrica.                                                                                                    |
| ¿Hay algún obstáculo<br>(paredes o muebles, por<br>ejemplo) entre la<br>máquina y el punto de<br>acceso/router WLAN?                                                                                        | Inalámbrica | Desplace la máquina Brother a una zona sin obstáculos o que quede más cerca del punto de acceso/router WLAN.                                                                                                    |
| ¿Hay un ordenador<br>inalámbrico, dispositivo<br>compatible con<br>Bluetooth, horno<br>microondas o teléfono<br>inalámbrico digital cerca<br>de la máquina Brother o<br>del punto de<br>acceso/router WLAN? | Inalámbrica | Aleje todos los dispositivos de la máquina Brother o el punto de acceso/router WLAN.                                                                                                    |

#### La máquina Brother no puede escanear a través de la red. No se encuentra la máquina Brother en la red ni siquiera después de una instalación correcta.

| Pregunta                                                                             | Interfaz    | Solución                                                                                                    |
|--------------------------------------------------------------------------------------|-------------|----------------------------------------------------------------------------------------------------|
| ¿Utiliza software de seguridad?                                                      | Inalámbrica | Consulte Estoy utilizando un software de seguridad. en la página 61.                                                                                                    |
| seguridad?<br>¿Está la máquina<br>Brother asignada a una<br>dirección IP disponible? | Inalámbrica | <ul> <li>Confirme la dirección IP y la máscara de subred.</li> <li>Compruebe que las direcciones IP y las máscaras de subred del ordenador y de la máquina Brother son correctas y están ubicadas en la misma red. Para obtener más información sobre cómo comprobar la dirección IP y la máscara de subred, consulte al administrador de la red.</li> <li>(Windows<sup>®</sup>)</li> <li>Confirme la dirección IP y la máscara de subred mediante la Herramienta de reparación de conexión de red.</li> <li>Use la Herramienta de reparación de conexión de red para reparar la configuración de red de la máquina Brother. Asignará la dirección IP y la máscara de subred correctas.</li> <li>Para utilizar la Herramienta de reparación de conexión de red, solicite al administrador de la red la información pecesaria y siga las instrucciones</li> </ul> |
|                                                                                      |             | <ul> <li>que aparecen a continuación:</li> <li><b>NOTA</b> <ul> <li>(Windows<sup>®</sup> XP)</li> <li>Tiene que iniciar la sesión con derechos de administrador.</li> </ul> </li> <li>Asegúrese de que la máquina Brother está activada y está conectada a la misma red que su ordenador.</li> </ul>                                                                                                    |

| Pregunta                                                                                                    | Interfaz    | Solución                                                                                                    |
|----------------------------------------------------------------------------------------------------|-------------|----------------------------------------------------------------------------------------------------|
| ¿Está la máquina<br>Brother asignada a una                                                                                                  |             | 1 Inserte el DVD-ROM suministrado en la unidad de DVD-ROM. Cuando<br>aparezca el menú principal del DVD-ROM, ciérrelo.                                                                                                    |
| dirección IP disponible?<br>(Continuación)                                                                                                  |             | <ul> <li>2 (Windows<sup>®</sup> XP)</li> <li>Haga clic en Inicio, Todos los programas, Accesorios,</li> <li>Explorador de Windows y, a continuación, en Equipo.</li> </ul>                                                                                                    |
|                                                                                                    |             | (Windows Vista <sup>®</sup> /Windows <sup>®</sup> 7)                                                                                                    |
|                                                                                                    |             | Haga clic en el botón 🚱 y en <b>Equipo</b> .                                                                                                    |
|                                                                                                    |             | (Windows <sup>®</sup> 8)                                                                                                    |
|                                                                                                    |             | Haga clic en el icono 🚞 ( <b>Explorador de archivos</b> ) de la barra de<br>tareas y vaya a <b>Equipo</b> .                                                                                                    |
|                                                                                                    |             | 3 Haga doble clic en Unidad de DVD, herramientas, NetTool,<br>BrotherNetTool.exe para ejecutar el programa.                                                                                                    |
|                                                                                                    |             | ΝΟΤΑ                                                                                                    |
|                                                                                                    |             | Si aparece la pantalla <b>Control de cuentas de usuario</b> ,                                                                                                    |
|                                                                                                    |             | (Windows Vista <sup>®</sup> ) Haga clic en <b>Continuar (Permitir)</b> .<br>(Windows <sup>®</sup> 7/Windows <sup>®</sup> 8) Haga clic en <b>Sí</b> .                                                                                                    |
|                                                                                                    |             | 4 Siga las instrucciones que irán apareciendo en pantalla.                                                                                                    |
|                                                                                                    |             | Si la dirección IP y la máscara de subred correctas siguen sin asignarse,<br>aunque haya utilizado la Herramienta de reparación de conexión de red,<br>pida la información al administrador de la red.                                                                         |
| ¿Está conectando la                                                                                                    | Inalámbrica | ■ (ADS-1000W/ADS-1100W)                                                                                                    |
| máquina de Brother a la<br>red con una conexión<br>inalámbrica?                                                                             |             | Si la luz del WiFi <a> del panel de control no se ilumina, el LED mostrará<br/>un estado de error. Anote el estado de error, consulte <i>Indicaciones del<br/>LED</i> en la <i>Guía del usuario</i> y corrija el error.</a>                                                    |
|                                                                                                    |             | (ADS-1500W/ADS-1600W)<br>Compruebe el Estado en Estado WLAN. Consulte <i>Cómo se</i><br><i>comprueba el estado de WLAN</i> en la página 10. Si la pantalla LCD<br>muestra un Conexión fallida, pregunte al administrador de la red si<br>la dirección IP es válida o no lo es. |
|                                                                                                    |             | Consulte No se encuentra la máquina Brother en la red durante la instalación de MFL-Pro Suite. en la página 58.                                                                                                    |
| He comprobado e<br>intentado hacer todo lo<br>anterior, pero la máquina<br>Brother no escanea.<br>¿Hay alguna otra cosa<br>que pueda hacer? | Inalámbrica | Desinstale el instalador de MFL-Pro Suite y vuelva a instalarlo.                                                                                                    |

#### Estoy utilizando un software de seguridad.

| Pregunta                                                                                                    | Interfaz             | Solución                                                                                                    |
|----------------------------------------------------------------------------------------------------|----------------------|----------------------------------------------------------------------------------------------------|
| ¿Seleccionó aceptar el<br>cuadro de diálogo de<br>alerta de seguridad<br>durante la instalación de<br>MFL-Pro Suite, en el<br>proceso de inicio de las<br>aplicaciones o al usar las<br>características de<br>impresión? | Inalámbrica          | Si no seleccionó aceptar el cuadro de diálogo de alerta de seguridad, es<br>posible que la función de cortafuegos del software de seguridad rechace el<br>acceso. Puede que algún software de seguridad bloquee el acceso sin<br>mostrar un cuadro de diálogo de alerta de seguridad. Para permitir el<br>acceso, consulte las instrucciones del software de seguridad o consulte al<br>fabricante. |
| Deseo saber el número Ina de puerto necesario para                                                                                                    | o Inalámbrica<br>ara | Se utilizan los siguientes números de puerto para las características de red de Brother:                                                                                                    |
| la configuración del                                                                                                    |                      | ■ Escaneado de red → Número de puerto 54925/Protocolo UDP.                                                                                                    |
| Soltware de Segundad.                                                                                                    |                      | Escaneado de red, configuración remota <sup>1</sup> → Número de puerto 161<br>y 137/Protocolo UDP.                                                                                                    |
|                                                                                                    |                      | ■ BRAdmin Light <sup>1</sup> → Número de puerto 161/Protocolo UDP.                                                                                                    |
|                                                                                                    |                      | <sup>1</sup> Solo Windows <sup>®</sup> .                                                                                                    |
|                                                                                                    |                      | Para obtener información sobre cómo abrir el puerto, consulte las instrucciones del software de seguridad o consulte al fabricante.                                                                                                    |

#### Deseo comprobar que mis dispositivos de red funcionan correctamente.

| Pregunta                                                                                            | Interfaz    | Solución                                                                                                    |
|----------------------------------------------------------------------------------------------------|-------------|----------------------------------------------------------------------------------------------------|
| ¿Está la máquina Brother,<br>el punto de acceso/router<br>o el concentrador de la red<br>encendido? | Inalámbrica | Asegúrese de haber confirmado todas las instrucciones de <i>En primer lugar, compruebe lo siguiente:</i> en la página 56. |

| Pregunta                                           | Interfaz    | Solución                                                                                                    |  |  |  |  |  |  |  |                                                                                  |
|----------------------------------------------------|-------------|----------------------------------------------------------------------------------------------------|--|--|--|--|--|--|--|----------------------------------------------------------------------------------|
| ¿Dónde puedo encontrar<br>los ajustes de red de la | Inalámbrica | (ADS-1000W/ADS-1100W)                                                                                                    |  |  |  |  |  |  |  |                                                                                  |
|                                                    |             | <ol> <li>Inicie la aplicación ControlCenter.</li> </ol>                                                                                                    |  |  |  |  |  |  |  |                                                                                  |
| la dirección IP?                                   |             | ■ Windows <sup>®</sup>                                                                                                    |  |  |  |  |  |  |  |                                                                                  |
|                                                    |             | <ol> <li>Haga clic en el icono <a href="https://www.commune.com">ccm</a> (ControlCenter4) en la bandeja del<br/>sistema y seleccione Abrir.<br/>Aparece la ventana ControlCenter4.</li> </ol>                                                                                                    |  |  |  |  |  |  |  |                                                                                  |
|                                                    |             | 2 Haga clic en la ficha <b>Ajustes de dispositivo</b> (el ejemplo que aparece a continuación muestra ControlCenter4 en <b>Modo inicial</b> ).                                                                                                    |  |  |  |  |  |  |  |                                                                                  |
|                                                    |             | Control Center 4 Mode ACS-XXXX V Configuration ? Ands ×                                                                                                    |  |  |  |  |  |  |  |                                                                                  |
|                                                    |             | La Configuración Remota la pembre configurar los ejustes de su escalor.  La Configuración Remota la pembre configurar los ejustes de su escalor.  Configuración Remota la Configuración Remota la Conf |  |  |  |  |  |  |  |                                                                                  |
|                                                    |             | Configuration del departies de<br>econolections de<br>BRAdren                                                                                                    |  |  |  |  |  |  |  |                                                                                  |
|                                                    |             |                                                                                                    |  |  |  |  |  |  |  |                                                                                  |
|                                                    |             | ■ Macintosh                                                                                                    |  |  |  |  |  |  |  |                                                                                  |
|                                                    |             | 1 Haga clic en el icono 2 (ControlCenter2) de la opción de acoplar.<br>Aparece la ventana ControlCenter2.                                                                                                    |  |  |  |  |  |  |  |                                                                                  |
|                                                    |             |                                                                                                    |  |  |  |  |  |  |  | <ul> <li>Haga clic en la pestaña CONFIGURACIONES DE<br/>DISPOSITIVOS.</li> </ul> |
|                                                    |             | ● ○ ○ ControlCenter2                                                                                                    |  |  |  |  |  |  |  |                                                                                  |
|                                                    |             | Modelo ADS-XXXXX  Configuración  Configuración                                                                                                    |  |  |  |  |  |  |  |                                                                                  |
|                                                    |             | ESCANEAR Acceso a los ajustes del dispositivo                                                                                                    |  |  |  |  |  |  |  |                                                                                  |
|                                                    |             | ESCANEADO<br>PERSONALIZADO                                                                                                    |  |  |  |  |  |  |  |                                                                                  |
|                                                    |             | CONFIGURACIONES DE<br>DISPOSITIVOS Configuración Configuraciónes de<br>Remota Escanear a red Estado                                                                                                    |  |  |  |  |  |  |  |                                                                                  |
|                                                    |             |                                                                                                    |  |  |  |  |  |  |  |                                                                                  |
|                                                    |             | Control Center                                                                                                    |  |  |  |  |  |  |  |                                                                                  |
|                                                    |             | 2 Haga clic en el botón <b>Configuraciones de Escanear a red</b> . Aparecerá la ventana de Administración basada en web.                                                                                                    |  |  |  |  |  |  |  |                                                                                  |
|                                                    |             | <b>3</b> Seleccione la pestaña <b>Red</b> . La pantalla le mostrará la configuración de red.                                                                                                    |  |  |  |  |  |  |  |                                                                                  |
|                                                    |             | (ADS-1500W/ADS-1600W)                                                                                                    |  |  |  |  |  |  |  |                                                                                  |
|                                                    |             | Compruebe la configuración en Red desde el panel de control de la máquina.                                                                                                    |  |  |  |  |  |  |  |                                                                                  |

| Pregunta                                                                                                    | Interfaz    | Solución                                                                                                    |
|----------------------------------------------------------------------------------------------------|-------------|----------------------------------------------------------------------------------------------------|
| ¿Cómo puedo<br>comprobar el estado del<br>enlace de la máquina<br>Brother?                                                            | Inalámbrica | (ADS-1000W/ADS-1100W)<br>Si la luz del WiFi                                                                                                    |
|                                                                                                    |             | (ADS-1500W/ADS-1600W)<br>Compruebe que el Estado de Estado WLAN no sea Conexión fallida.<br>Consulte <i>Cómo se comprueba el estado de WLAN</i> en la página 10. Si la<br>pantalla LCD muestra un Conexión fallida, pregunte al administrador<br>de la red si la dirección IP es válida o no lo es.                                                                                                    |
| ¿Puede hacer "ping" a la<br>máquina Brother desde<br>su ordenador?                                                                    | Inalámbrica | Para hacer ping en la máquina Brother desde el ordenador, introduzca la dirección IP o el nombre del nodo en el símbolo del sistema de Windows <sup>®</sup> : ping <direcciónip> o <nombredelnodo>.</nombredelnodo></direcciónip>                                                                                                    |
|                                                                                                    |             | ■ Correcto → La máquina Brother funciona correctamente y está conectada<br>a la misma red que su ordenador.                                                                                                    |
|                                                                                                    |             | Incorrecto → La máquina Brother no está conectada a la misma red que<br>su ordenador.                                                                                                    |
|                                                                                                    |             | (Windows <sup>®</sup> )<br>Pregunte al administrador de la red y utilice la Herramienta de reparación<br>de conexión de red para reparar la dirección IP y la máscara de subred<br>automáticamente. Para obtener más información sobre la Herramienta<br>de reparación de conexión de red, consulte ¿Está la máquina Brother<br>asignada a una dirección IP disponible? en La máquina Brother no<br>puede escanear a través de la red. No se encuentra la máquina Brother<br>en la red ni siquiera después de una instalación correcta.<br>en la página 59. |
|                                                                                                    |             | (Macintosh)<br>Confirme que la dirección IP y la máscara de subred son correctas.<br>Consulte <i>Confirmar la dirección IP y la máscara de subred</i> en <i>La</i><br><i>máquina Brother no puede escanear a través de la red. No se encuentra</i><br><i>la máquina Brother en la red ni siquiera después de una instalación</i><br><i>correcta.</i> en la página 59.                                                                                                    |
| ¿Está conectada la<br>máquina Brother a la red<br>inalámbrica?                                                                        | Inalámbrica | (ADS-1000W/ADS-1100W)                                                                                                    |
|                                                                                                    |             | Si la luz del WiFi < del panel de control no se ilumina, el LED mostrará un estado de error. Anote el estado de error, consulte <i>Indicaciones LED</i> en la <i>Guía del usuario</i> y corrija el error.                                                                                                    |
|                                                                                                    |             | (ADS-1500W/ADS-1600W)<br>Compruebe el Estado en Estado WLAN. Consulte Cómo se comprueba el<br>estado de WLAN en la página 10. Si la pantalla LCD muestra un Conexión<br>fallida, pregunte al administrador de la red si la dirección IP es válida o<br>no lo es.                                                                                                    |
| He comprobado e<br>intentado hacer todo lo<br>anterior, pero sigo<br>teniendo problemas.<br>¿Hay alguna otra cosa<br>que pueda hacer? | Inalámbrica | Consulte las instrucciones incluidas en el punto de acceso/router WLAN para obtener información sobre el SSID y la clave de red y configurarlos correctamente. Para obtener más información sobre el SSID y la clave de red, consulte ¿Es correcta su configuración de seguridad (SSID/Clave de red)? en No puedo completar la configuración de la red inalámbrica. en la página 57.                                                                                                    |

8

## Configuración adicional de red (para Windows<sup>®</sup>)

## Tipos de configuración

Dispone de las siguientes características. Si desea configurar otros ajustes de la red.

- Servicios web para el escaneado (Windows Vista<sup>®</sup>, Windows<sup>®</sup> 7 y Windows<sup>®</sup> 8)
- Vertical Pairing (Emparejamiento vertical) (Windows<sup>®</sup> 7 y Windows<sup>®</sup> 8)

#### NOTA

Compruebe que el ordenador host y la máquina se encuentran en la misma subred, o que el router está configurado correctamente para pasar datos entre dos dispositivos.

## Instalación de controladores para el escaneado con servicios web (Windows Vista<sup>®</sup>, Windows<sup>®</sup> 7, Windows<sup>®</sup> 8)

La característica de los servicios web permite controlar las máquinas de la red. Así, también se simplifica el proceso de instalación del controlador. Puede instalar los controladores usados para el escaneado con servicios web si hace clic con el botón derecho en el icono de escáner. El puerto de los servicios web del ordenador se creará automáticamente. (Para obtener más información sobre el escaneado con los servicios web, consulte la Guía del usuario.)

#### NOTA

Debe configurar la dirección IP de la máquina antes de realizar la configuración.

1) (Windows Vista<sup>®</sup>)

Haga clic en 👩 (Inicio) > Red.

(Windows<sup>®</sup> 7)

Haga clic en 9 (Inicio) > Panel de control > Red e Internet > Ver los equipos y dispositivos de red. (Windows<sup>®</sup> 8)

Sitúe el ratón en la esquina inferior derecha del escritorio. Cuando aparezca la barra de menú, haga clic en **Configuración > Cambiar configuración de PC > Dispositivos > Agregar un dispositivo**.

El nombre de los servicios web de la máquina aparecerá con el icono de escáner. Haga clic con el botón derecho en la máquina que desee instalar.

#### NOTA

El nombre de los servicios web de la máquina Brother corresponde al nombre de modelo y a la dirección MAC (dirección Ethernet) de la máquina (p. ej., Brother ADS-XXXXX (nombre de modelo) [XXXXXXXXXXX] (Dirección MAC/dirección Ethernet)).

 (Windows Vista<sup>®</sup>/Windows<sup>®</sup> 7)
 Haga clic en Instalar en el menú desplegable de la máquina. (Windows<sup>®</sup> 8)
 Seleccione la máquina que desea instalar.

# Instalación de escaneado de red para el modo de infraestructura al usar Vertical Pairing (Windows<sup>®</sup> 7 y Windows<sup>®</sup> 8)

Windows<sup>®</sup> Vertical Pairing es una tecnología que permite que un equipo inalámbrico compatible con la función Vertical Pairing se conecte a la red de infraestructura mediante el Método PIN de WPS y la función Web Services (Servicios web). También permite la instalación del controlador del escáner desde el icono del escáner que se encuentra en la pantalla **Agregar un dispositivo**.

Si se encuentra en modo de infraestructura, puede conectar el equipo a la red inalámbrica y, a continuación, instalar el controlador de escáner mediante esta función. Siga los pasos que se indican a continuación:

#### NOTA

- Si ha desactivado la función Web Services (Servicios web) del equipo, debe volver a activarla. El ajuste predeterminado de Web Services (Servicios web) para el equipo Brother es que esté activado. Puede cambiar la configuración de Web Services (Servicios web) mediante el uso de Administración basada en Web (navegador web) o BRAdmin Professional 3.
- Asegúrese de que el punto de acceso/enrutador WLAN incluye el logotipo de compatibilidad con Windows<sup>®</sup> 7 o Windows<sup>®</sup> 8. Si no está seguro sobre el logotipo de compatibilidad que se requiere, póngase en contacto con el fabricante del punto de acceso o enrutador.
- Asegúrese de que el ordenador incluye el logotipo de compatibilidad con Windows<sup>®</sup> 7 o Windows<sup>®</sup> 8. Si no está seguro sobre el logotipo de compatibilidad que se requiere, póngase en contacto con el fabricante del ordenador.
- Si configura la red inalámbrica mediante una NIC (tarjeta de interfaz de red) inalámbrica externa, asegúrese de que la NIC inalámbrica incluya el logotipo de compatibilidad con Windows<sup>®</sup> 7 o Windows<sup>®</sup> 8. Si desea obtener más información, póngase en contacto con el fabricante de la NIC inalámbrica.
- Para usar un ordenador con Windows<sup>®</sup> 7 o Windows<sup>®</sup> 8 como registrador, tiene que registrarlo en la red previamente. Consulte las instrucciones suministradas con el punto de acceso/enrutador WLAN.
- 1 Encienda el equipo.
- 2) Ajuste el equipo en modo WPS (consulte *Uso del Método PIN de Wi-Fi Protected Setup (WPS)* en la página 20).
- (Windows<sup>®</sup> 7)

Haga clic en 🚱 (Inicio) > Dispositivos e impresoras > Agregar un dispositivo.

#### (Windows<sup>®</sup> 8)

Sitúe el ratón en la esquina inferior derecha del escritorio. Cuando aparezca la barra de menú, haga clic en Configuración > Panel de control > Hardware y sonido > Dispositivos e impresoras > Agregar un dispositivo.

- 4 Elija su máquina y escriba el PIN que mostraba.
- 5 Seleccione la red de infraestructura a la que desea conectarse y, a continuación, haga clic en **Siguiente**.
- 6 Cuando en el cuadro de diálogo **Dispositivos e impresoras** aparezca la máquina, shabrá finalizado correctamente la configuración inalámbrica y la instalación del controlador de escáner.

Apéndice

A

## Protocolos y características de seguridad compatibles

| Interfaz                                                            | Inalámbrica                  | IEEE 802.11b/g/n                                                                                                    |
|---------------------------------------------------------------------|------------------------------|----------------------------------------------------------------------------------------------------|
| Red (común)                                                         | Protocolo (IPv4)             | ARP, RARP, BOOTP, DHCP, APIPA (Auto IP), WINS/resolución de<br>nombres NetBIOS, solucionador DNS, mDNS, respondedor LLMNR,<br>Custom Raw Port/Port 9100, cliente SMTP (solo ADS-1500 W/ADS-1600 W),<br>cliente y servidor FTP, cliente CIFS (solo ADS-1500 W/ADS-1600 W),<br>SNMPv1/v2c, servidor HTTP/HTTPS, cliente y servidor TFTP, ICMP,<br>servicios Web (escaneo), cliente SNTP |
| Red (Seguridad)                                                     | Inalámbrica                  | WEP 64/128 bits, WPA-PSK (TKIP/AES), WPA2-PSK (AES), SSL/TLS (HTTPS)                                                                                                    |
| Correo electrónico<br>(seguridad)<br>(solo ADS-1500W/<br>ADS-1600W) | Inalámbrica                  | APOP, POP antes de SMTP, SMTP-AUTH, SSL/TLS (SMTP/POP)                                                                                                    |
| Red (inalámbrica)                                                   | Certificación<br>inalámbrica | Licencia de marco de certificación Wi-Fi (WPA™/WPA2™ - personal),<br>Wi-Fi Protected Setup™ (WPS) Identifier Mark License, logotipo AOSS                                                                                                    |

Α

## **B** Índice

### A

| Administración basada en web (navegador web)1, 7                 |
|------------------------------------------------------------------|
| В                                                                |
| 3RAdmin Light1, 3<br>3RAdmin Professional 31, 7                  |
| C                                                                |
| Configuración remota1                                            |
| D                                                                |
| Dirección MAC4, 5, 7, 65                                         |
| F                                                                |
| -TP44                                                            |
| Н                                                                |
| Herramienta de reparación de conexión de red59<br>HTTP           |
| M                                                                |
| Vétodo PIN20<br>Nodo ad-hoc                                      |
| P                                                                |
| POP antes de SMTP51<br>Protocolos y características de seguridad |
| compatibles67                                                    |
| R                                                                |
| Red inalámbrica                                                  |
| S                                                                |
| SMTP-AUTH                                                        |
|                                                                  |

#### W

| Web Services (Servicios web) | 65 |
|------------------------------|----|
| WPS (Wi-Fi Protected Setup)  | 20 |